# EVO TX2 GMSL2用户手册

- 安全警示及使用注意事项
  - 简介 Brief
  - 产品清单
  - 产品规格 Specifications
    - 处理器模组 Processor
      - 接口 I/O
      - 供电 Power Supply
      - 结构 Mechanical
      - 环境 Environmental
      - 认证 Certification
  - 尺寸及安装 Install Dimension
  - 服务与支持
    - 技术支持
    - 保修
- 接口说明及扩展安装方式
  - 接口说明
    - 正面接口
    - 背面接口
      - CAN接口信号定义
      - RS485接口信号定义
      - RS232接口信号定义
      - 串口节点说明
      - GPIO接口信号定义
      - GPIO接口引脚号
      - SYNC\_IO接口信号定义
      - Debug接口位置
  - O 扩展设备安装方式
    - 扩展设备安装方式
    - 米文设备固定方式
    - Mini PCle 4G支持清单
- 功能介绍
  - 通用使用方法
    - 系统介绍
    - 烧写镜像
    - 开关机
  - 访问方法:
    - 方法1-本机桌面快捷方式访问:
    - 方法2-本机浏览器访问:
    - 方法3-局域网浏览器访问:
  - O 功能说明
    - 登录
    - 中英文界面切换
    - 系统状态
    - 系统设置
      - GMSL设置
      - 同步设置(系统授时设置)
      - 配置文件路径:
    - 日志导出
    - WEB终端
- 功率模式设定
- IO使用方法
- GPIO接口配置方法
- 米文设备GPIO输出模式说明
- UART接口配置方法
- GPS 对设备授时使用方法
  - GPS支持型号
  - 连接方式
  - 授时功能配置
  - 检查授时是否成功
  - 故障排查

- 1.查看GPS是否有输出
- 2.查看GPS的pps信号是否有输出
- O 3.识别方法
- CAN口配置方法
- 扩展设备配置方法
  - 扩展SSD硬盘使用
- 无线设备配置方法
  - WiFi配置方法
    - 4G模块配置方法
- 同步功能使用说明
  - 同步功能介绍
  - 同步功能使用方法
    - PPS同步模式
    - Sync out 同步模式
    - Sync in 同步模式
  - 同步误差测试方法
    - 通过示波器测量PPS脉冲间隔
    - 通过示波器测量Sync out脉冲间隔
  - 自行评估同步效果的方法
    - 同步sample code使用说明
    - Sync out jitter测量
    - Sync in jitter测量
    - PPS jitter测量
- O GMSL2摄像头支持
- GMSL2摄像头使用方法
  - 接口特性
  - 连线方式
  - 名词解释
  - ■摄像头配置
  - 快速验证
  - 视频输出
- GMSL/GMSL2时间戳相关测试方法
  - 如何获取详细日志及日志说明?
  - 如何确认时间戳是否准确?
  - 如何确认时间戳精度?
  - 如何确认图像帧传输延迟是否稳定?
    - 确认摄像头图像帧传输延迟
  - Apex Xavier II 系列
  - Apex Xavier和EVO TX2 GMSL2
- 应用功能使用
- 附录
  - 异常处理
  - O 系统在线升级(OTA)的使用说明
    - 概述
      - 使用方式
        - 方法一(推荐):使用MIIVII SETTINGS进行版本升级;
        - 方法二:使用命令行进行升级或者升级指定安装包
        - 1. 升级指定安装包
        - 2. 升级全部(含Ubuntu包升级,请谨慎选择)
  - O Jetpack 4.4版本及以下镜像烧录
  - O Jetpack 4.5版本及以上镜像烧录
    - 1.功能介绍
      - 核心功能
    - 2.准备软件硬件
      - 2.1. 烧写主机准备
      - 2.2. 烧写软件环境准备
      - 2.3. 准备米文烧写工具和米文设备镜像
      - 2.3.1.刷机工具安装
      - 2.4. 准备硬件
    - 3.操作
      - 3.1. 硬件连接
      - 3.2软件使用
        - <sup>o</sup> 3.2.1. 镜像烧写

#### 3.2.1.1 在线模式镜像烧写

- O 3.2.1.2 离线模式镜像烧写
- O 3.2.2. 镜像克隆
- 附1. 烧写问题自检
- 附2. Flash Tools(刷机工具) Release Note

# 安全警示及使用注意事项

请在使用本产品前仔细阅读本手册,未经授权的操作会导致错误或意外。制造商对因错误操作而导致设备出现的任何问题均不负责。

- 避免热插拔设备接口。
- 要正确关闭电源,请先关闭Ubuntu系统,然后再切断电源。由于Ubuntu系统的特殊性,在Nvidio的开发板上,如启动未完成的时候强行断电,会有0.03%的概率出现异常,进而导致设备无法启动。由于使用Ubuntu系统,米文的设备上也会存在同样的问题。
- 请勿使用本手册提及以外的线缆。
- 避免在强磁场环境下使用本设备。
- 长期不使用及运输前需要对数据进行备份。
- 推荐使用原包装进行运输。
- 警告! 此为A级产品,在生活环境中,该产品可能会造成无线电干扰。在这种情况下,可能需要用户对干扰采取切实可行的措施。
- 若使用电源适配器供电,则应该购买使用获CCC认证并满足标准要求的电源适配器。

# 简介 Brief

米文EVO TX2 GMSL2是一款专为工业场景设计的嵌入式边缘计算设备。它搭载的NVIDIA<sup>®</sup> Jetson TX2能够以15W的低功耗提供高达1.3TFlops(FP16)的算力。EVO TX2 GMSL2采取高效能的被动散热设计,可以在苛刻的工业环境中稳定正常工作。同时鉴于其紧固的嵌入式设计,可以达到很高的抗振等级。 EVO TX2 GMSL2提供了丰富的I/O功能,可以满足多种专用传感器的接入需求,特别是6路GSML2接口,可以满足6路摄像机的接入。同时EVO TX2 GMSL2 还在内部设计了多种扩展接口,提供更多通讯以及存储扩展方案。

## 产品清单

-EVO TX2 GMSL2 x 1

-电源配适器 x 1

-电源转接线 x 1

-扩展安装部件 x 2

-安装螺丝 若干

-快速上手指南及保修卡 x 1

-合格证 x 1

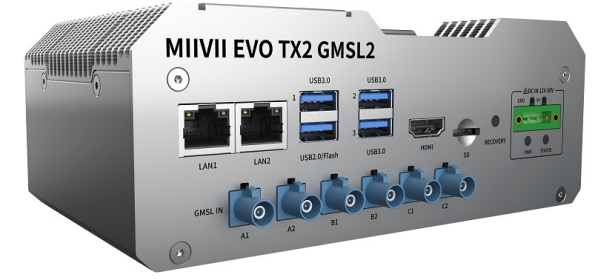

# 产品规格 Specifications

# 处理器模组 Processor

|                | Specification                                                                                                    |  |
|----------------|----------------------------------------------------------------------------------------------------|--|
| Processor      | NVIDIA Jetson TX2                                                                                                    |  |
| Al Performance | Up to 1.3 TFLOPS (FP16)                                                                                                    |  |
| CPU            | Dual-Core NVIDIA Denver 2 64-Bit CPUQuad-Core ARM® Cortex®-A57 MPCore                                                       |  |
| GPU            | 256-core NVIDIA Pascal™ GPU architecture with 256 NVIDIA CUDA cores                                                         |  |
| Memory         | 8GB 128-bit LPDDR4 Memory1866 MHz - 59.7 GB/s                                                                               |  |
| Storage        | 32GB eMMC 5.1                                                                                                    |  |
| Video Encode   | 1x 4Kp60<br>3x 4Kp30<br>4x 1080p60<br>8x 1080p30<br>(H.265)<br>1x 4Kp60<br>3x 4Kp30<br>7x 1080p60<br>14x 1080p30<br>(H.264) |  |
| Video Decode   | 2x 4Kp60<br>4x 4Kp30<br>7x 1080p60<br>14x 1080p30<br>(H.265 & H.264)                                                        |  |

# 接口 I/O

|              | Interface       | Quantity                             | Note                                                                            |  |
|--------------|-----------------|--------------------------------------|---------------------------------------------------------------------------------|--|
| Function KEY | Recovery Button | 1                                    |                                                                                 |  |
| Network      | Ethernet        | 2×Gigabit Port                       | 2 independent Gigabit Ethernet port<br>RJ45                                     |  |
| Camera       | Camera          | 6×GMSL FAKRA Z TYPE                  | YPE 10V<br>Transmission distance up to 15 meters<br>GMSL2,compatible with GMSL1 |  |
| Video output | HDMI            | 1×HDMI 2.0 TYPE A                    | 5V 1A                                                                           |  |
| USB          | USB             | 3×USB 3.0 TYPE A<br>1×USB 2.0 TYPE A | USB 5V, 1A<br>USB 2.0 Flashing Port                                             |  |
| I/O          | UART            | 2xRS232<br>1xRS485                   | DB9 Terminal                                                                    |  |
|              | CAN             | 2                                    | Two CAN in One DB9 Terminal<br>With CAN chip, terminal resistor 120             |  |
|              | GPIO            | 2                                    | DB9 Terminal                                                                    |  |
|              | SYNC IO         | 1                                    | DB9 Terminal                                                                    |  |

| User Expansion | TF Socket       | 1xTF Slot   | MicroSD card supported   |
|----------------|-----------------|-------------|--------------------------|
|                | M.2             | 1×M.2 M Key | 2242 SIZE NVME SSD       |
|                | Mini PCle       | 1           | For 4G or WiFi expansion |
|                | Nano SIM Socket | 1           | For Nano SIM Card        |

# 供电 Power Supply

| Power Supply |                     | Spec                  |
|--------------|---------------------|-----------------------|
|              | Input Type          | DC                    |
|              | Input Voltage       | Wide input 12V-30V DC |
|              | Maximum Consumption | 15W                   |

# 结构 Mechanical

| Mechanical         | Spec                                                     |  |
|--------------------|----------------------------------------------------------|--|
| Dimensions (W×H×D) | 178mm×70mm×110mm (I/O ports and mounting holes excluded) |  |
| Weight             | 1.2Kg                                                    |  |

# 环境 Environmental

| Environmental         | Spec                                         |
|-----------------------|----------------------------------------------|
| Operating Temperature | -20°C-60°C, 0.2~0.3m/s air flow <sup>1</sup> |
| Storage Temperature   | -25℃-80℃                                     |
| Storage Humidity      | 10%-90% non-condensing                       |
| Vibration             | 1Grms,10Hz~500Hz,1h/axis                     |
| Protection            | IP5X                                         |
| ESD                   | Touch 6KV, Air 8KV                           |
| TVS                   | 500V                                         |

# 认证 Certification

| Certification            | Status     |
|--------------------------|------------|
| CCC, CE, FCC, RoHS, SRRC | Processing |

[1] According to GB/T 2423-2008 60℃以上运行时,运行频率降低 Working frequency is subject to change after temperature reaches 60℃

# 尺寸及安装 Install Dimension

EVO TX2 GMSL2主体尺寸及安装孔位尺寸如图:

Dimensions and mounting hole position as below:

俯视图 Up view(Unit:mm)

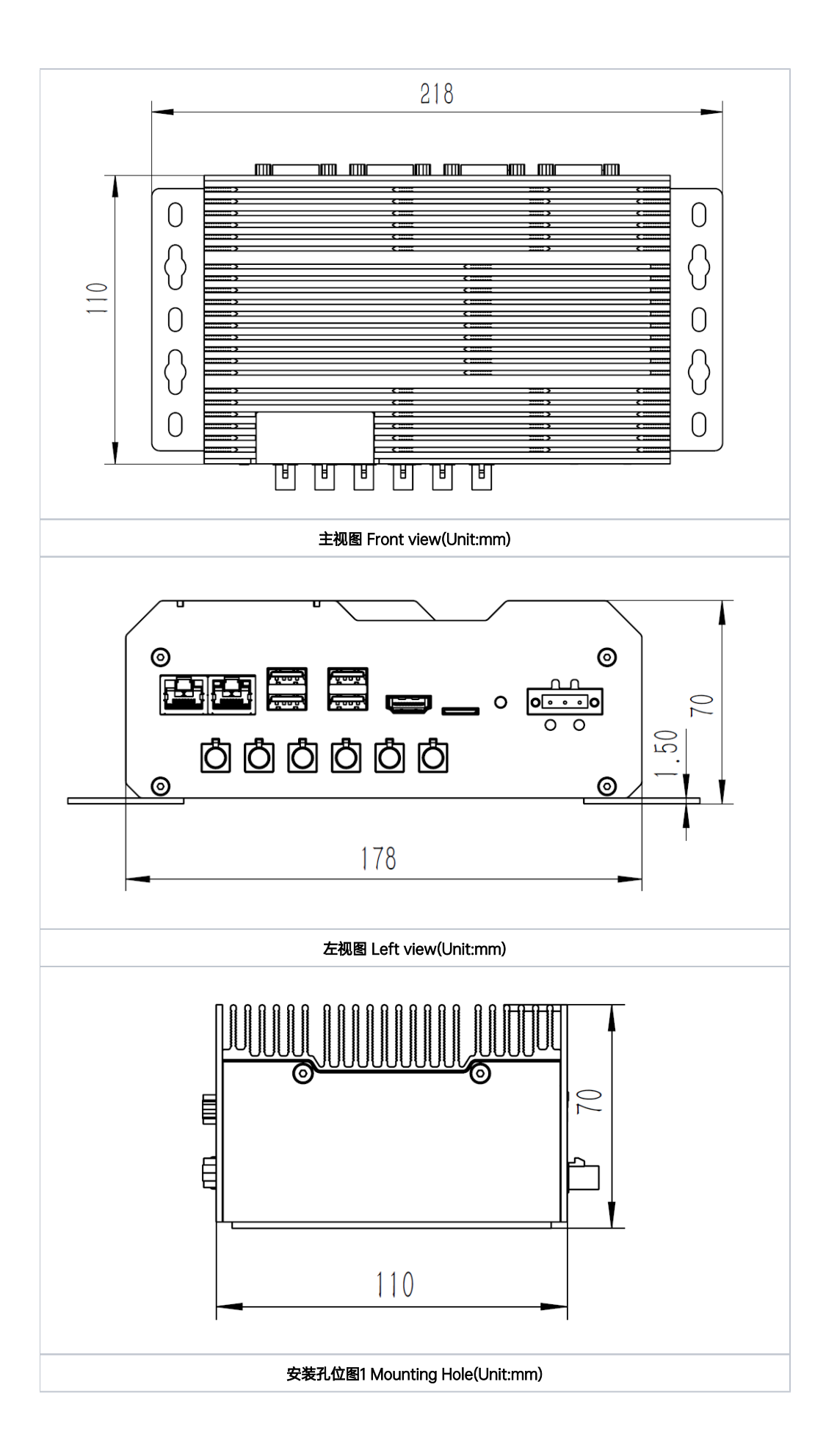

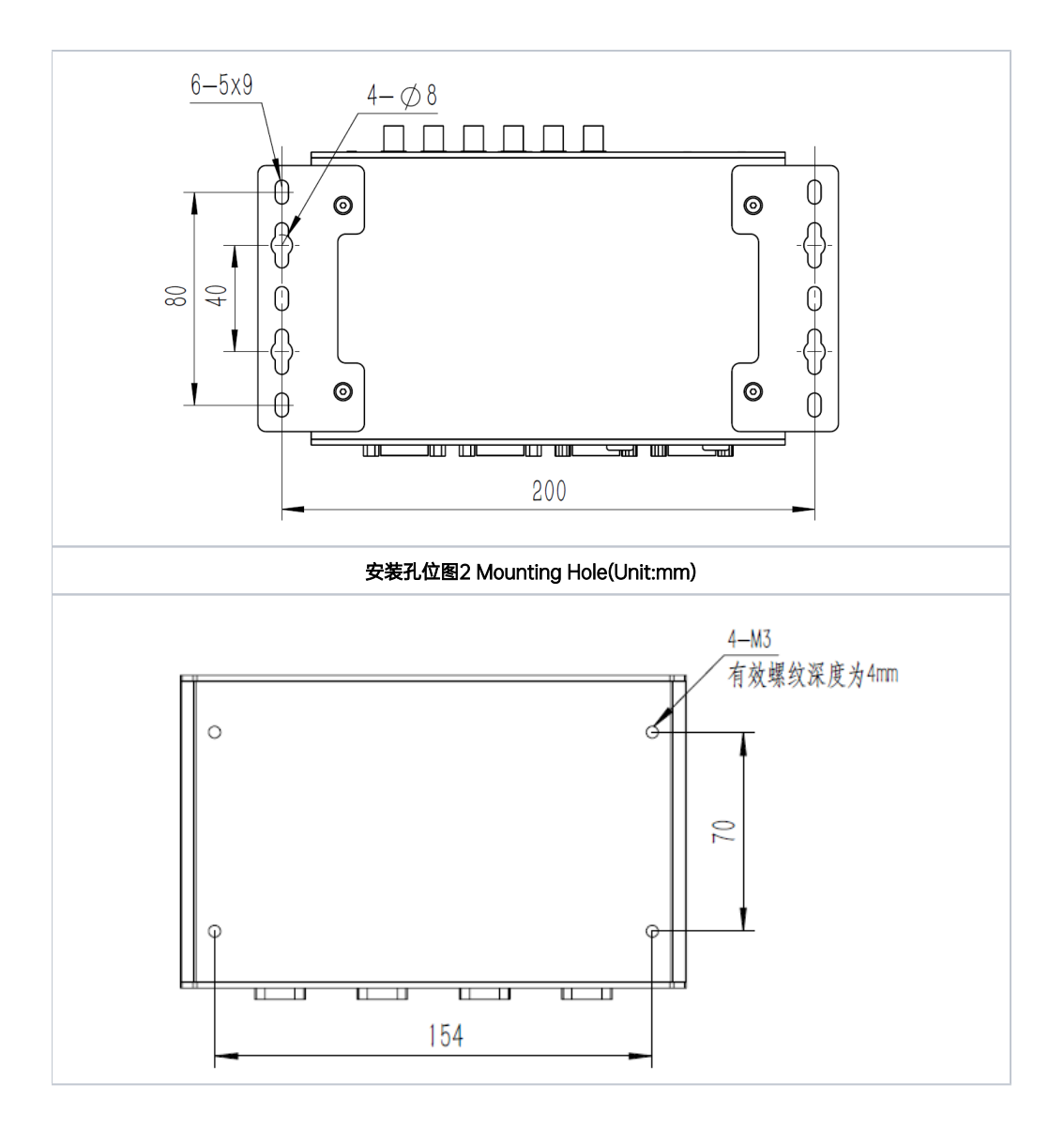

# 服务与支持

# 技术支持

如果您遇到问题,或者您认为您的产品有缺陷,请发问题到email:helpdesk@miivii.com,我们将帮助您解决问题。也可访问米文技术论坛http://forum. miivii.com,搜索我们的知识库,以查找常见问题的解决方案。

## 保修

保修期:米文设备保修期为自购买之日起一年。保修条例:保修期内产品,若出现非人为损坏的故障米文将进行免费保修。请联系helpdesk@miivii.com获取保修协助。

# 接口说明及扩展安装方式

# 接口说明

## 正面接口

| 图 EVO TX2 GMSL2正面接口示意图 |  |  |  |  |
|------------------------|--|--|--|--|

| 接口          | 接口名称                    | 接口说明                                                     |  |
|-------------|-------------------------|----------------------------------------------------------|--|
| LAN_1,LAN_2 | 千兆网口                    | 两路独立千兆网口                                                 |  |
| USB         | 三路USB 3.0接口与单路USB 2.0接口 | 3路USB 3.0接口 1路USB2.0接口, USB2.0口在Recovery模式下可用于烧写镜像 5V 1A |  |
| GMSL        | GMSL 输入                 | 可接入6路GMSL2协议的摄像头 GMSL2接口 兼容GMSL1                         |  |
| HDMI        | HDMI接口                  | HDMI 2.0 TYPE A 5V 1A                                    |  |
| SD          | TF卡槽                    | 可以扩展TF卡 3.3V 1A                                          |  |
| RECOVERY    | Recovery模式按钮            | 按下后上电开机,可以进入Recovery模式                                   |  |
| DC IN       | 电源接口                    | 支持宽电压12V-30VDC输入                                         |  |
| PWR         | 电源指示灯                   | 载板上电:指示灯为黄色 载板启动:指示灯为白色常亮 载板错误:指示灯为红色常亮                  |  |
| STATUS      | 系统状态指示灯                 | 系统启动前:指示灯为红色 系统启动后:指示灯为蓝色常亮                              |  |

背面接口

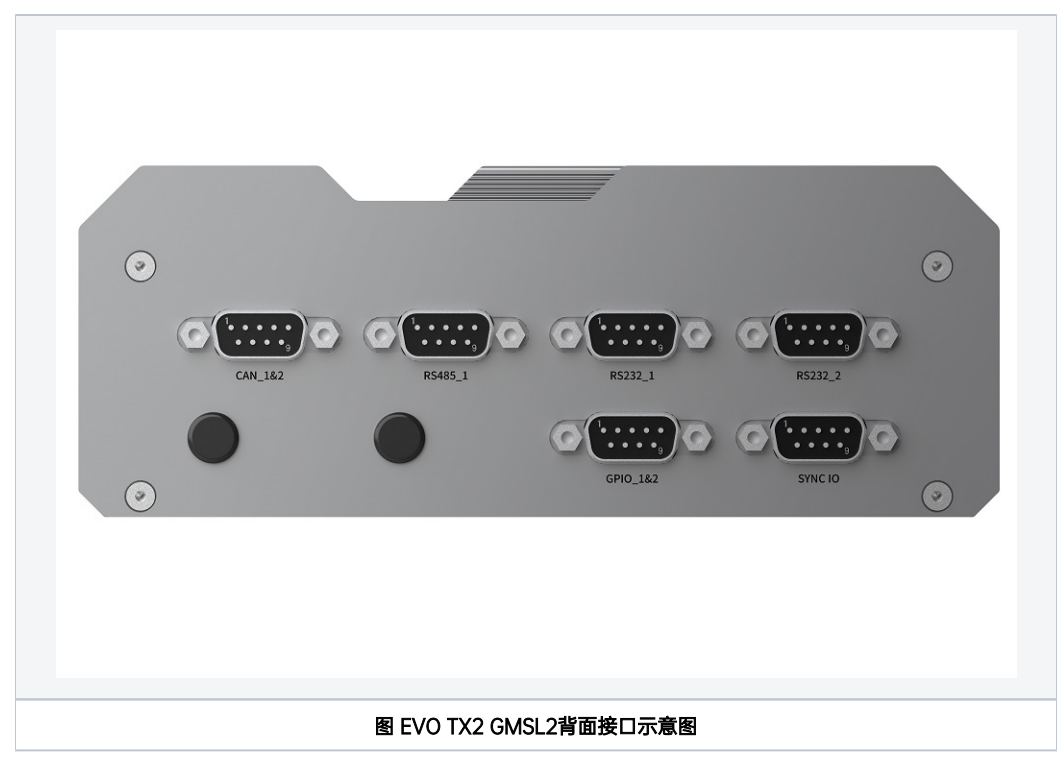

| 接口       | 接口名称       | 接口说明                                               |  |  |
|----------|------------|----------------------------------------------------|--|--|
| CAN_1&2  | CAN接口1号与2号 | 包含两路CAN信 7.5V Max@48mA Max 带有CAN芯片,终端电阻120         |  |  |
| RS485_1  | RS485串口1号  | 差分输出驱动电压 2.0VDC Min,驱动A电流1mA Max                   |  |  |
| RS232_1  | RS232串口1号  | 逻辑1: -3V~-12V,逻辑0: 3V~12V,电流1.6mA Max              |  |  |
| RS232_2  | RS232串口2号  | 逻辑1: -3V~-12V,逻辑0: 3V~12V,电流1.6mA Max              |  |  |
| GPIO_1&2 | GPIO 接口    | 2×GPIO_IN High 1V-12V, Low 0V-0.8V 2×GPIO_OUT 3.3V |  |  |
| Sync IO  | Sync IO    | 1路Sync in同步功能 1路Sync out同步功能 1路PPS同步功能             |  |  |

# CAN接口信号定义

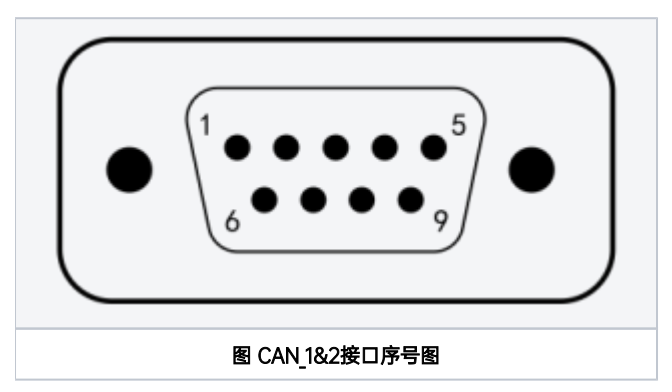

| 接口名称    | 引脚序号 | 信号定义       | 接口说明         |
|---------|------|------------|--------------|
| CAN_1&2 | 1    | TX2_CAN1_L | TX2_CAN_1 L端 |
|         | 2    | TX2_CAN0_L | TX2_CAN_0 L端 |
|         | 3    | GND        | 地            |
|         |      |            |              |

|  | 4-5 | NC         | 空脚           |
|--|-----|------------|--------------|
|  | 6   | GND        | 地            |
|  | 7   | TX2_CAN0_H | TX2_CAN_0 H端 |
|  | 8   | TX2_CAN1_H | TX2_CAN_1 H端 |
|  | 9   | NC         | 空脚           |

## RS485接口信号定义

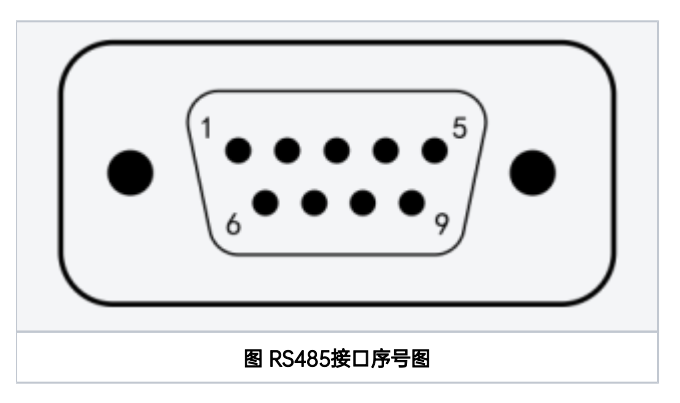

| 接口名称    | 引脚序号 | 信号定义    | 接口说明       |
|---------|------|---------|------------|
| RS485_1 | 1    | NC      | 空脚         |
|         | 2    | RS_485A | RS485_1号A端 |
|         | 3    | RS_485B | RS485_1号B端 |
|         | 4    | NC      | 空脚         |
|         | 5    | GND     | 地          |
|         | 6-9  | NC      | 空脚         |

## RS232接口信号定义

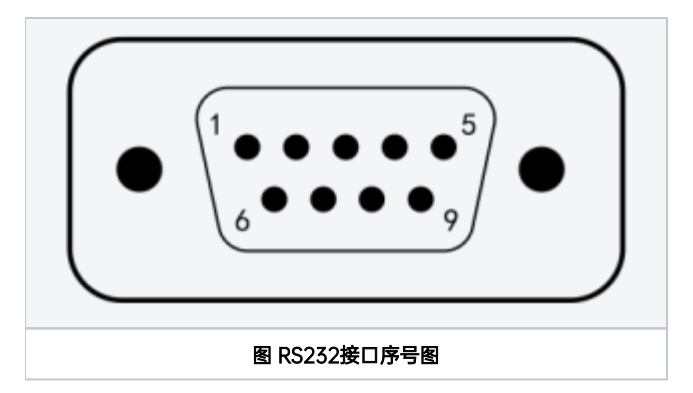

| 接口名称    | 引脚序号 | 信号定义         | 接口说明       |
|---------|------|--------------|------------|
| RS232_1 | 1    | NC           | 空脚         |
|         | 2    | USB_UAR8_RXD | RS232_1号接收 |
|         | 3    | USB_UAR8_TXD | RS232_1号发送 |
|         | 4    | NC           | 空脚         |
|         | 5    | GND          | 地          |
|         |      |              |            |

|  |         | 6-9           | NC            | 空脚         |
|--|---------|---------------|---------------|------------|
|  | RS232_2 | 1             | NC            | 空脚         |
|  | 2       | USB_UART9_RXD | RS232_2号接收    |            |
|  |         | 3             | USB_UART9_TXD | RS232_2号发送 |
|  |         | 4             | NC            | 空脚         |
|  |         | 5             | GND           | 地          |
|  |         | 6-9           | NC            | 空脚         |

## 串口节点说明

UART接口的设备节点对应关系如下:

| UART接口  | 设备节点          |
|---------|---------------|
| RS485_1 | ttyUART_485_1 |
| RS232_1 | ttyUART_232_1 |
| RS232_2 | ttyUART_232_2 |

## GPIO接口信号定义

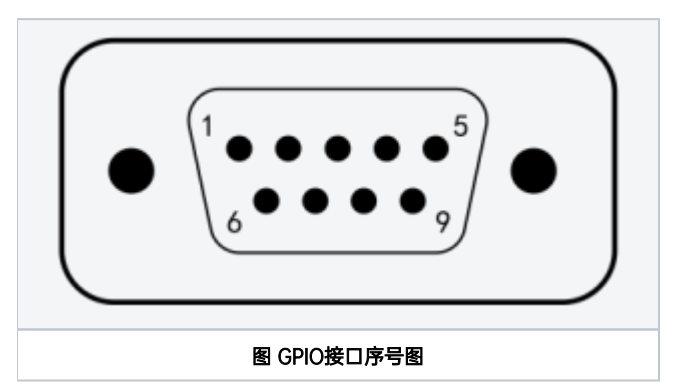

| 接口名称   | DB9针脚序号 | 信号定义            | 接口说明     |
|--------|---------|-----------------|----------|
| GPIO_D | 1       | GPIO3_PY.00_3V3 | GPIO IN  |
| GPIO_E | 2       | GPIO3_PY.06_3V3 | GPIO IN  |
| GPIO_B | 3       | GPIO3_PB.04_3V3 | GPIO OUT |
| GPIO_C | 4       | GPIO3_PI.05_3V3 | GPIO OUT |
| NC     | 5,9     | NC              | 空        |
| GND    | 6-8     | GND             | 地        |

# GPIO接口引脚号

GPIO接口引脚号对应关系如下:

| GPIO名称 | 默认配置     | 引脚号 |
|--------|----------|-----|
| GPIO_B | GPIO_OUT | 489 |
| GPIO_C | GPIO_OUT | 332 |
| GPIO_D | GPIO_IN  | 259 |

|  | GPIO_E | GPIO_IN | 426 |  |
|--|--------|---------|-----|--|
|--|--------|---------|-----|--|

# SYNC\_IO接口信号定义

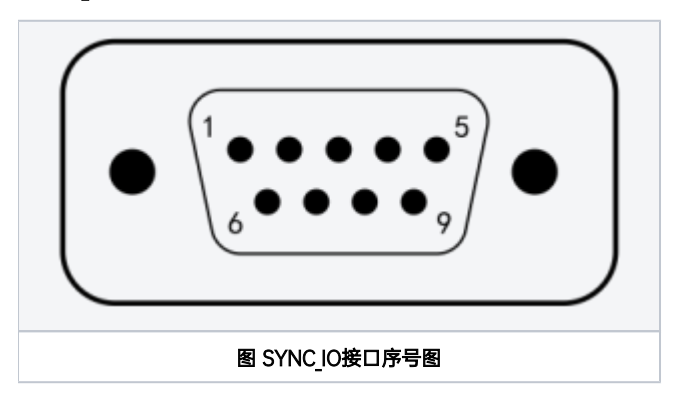

| 接口名称         | DB9针脚序号 | 信号定义           | 接口说明                     |  |
|--------------|---------|----------------|--------------------------|--|
| PPS同步接口      | 2       | PPSA_UART_RX   | PPSA_UART(TTL/232)信号:RX  |  |
|              | 3       | PPSA_UART_TX   | PPSA_UART(TTL/232)信号: TX |  |
|              | 5       | GND            | GND                      |  |
|              | 6       | AO_DMIC_IN_3V3 | PPS_A Pluse秒脉冲信号 3.3V    |  |
| GND          | 1       | GND            | 地                        |  |
| Sync out同步接口 | 9       | GPIO_PW5_3V3   | Sync out信号               |  |
| Sync in同步接口  | 7       | GPIO_PAA02_3V3 | Sync in信号                |  |

# Debug接口位置

米文EVO TX2 GMSL2的Debug(RS232)接口位于载板背面,位置如图。其中PIN 8为RX引脚, PIN 10为TX引脚

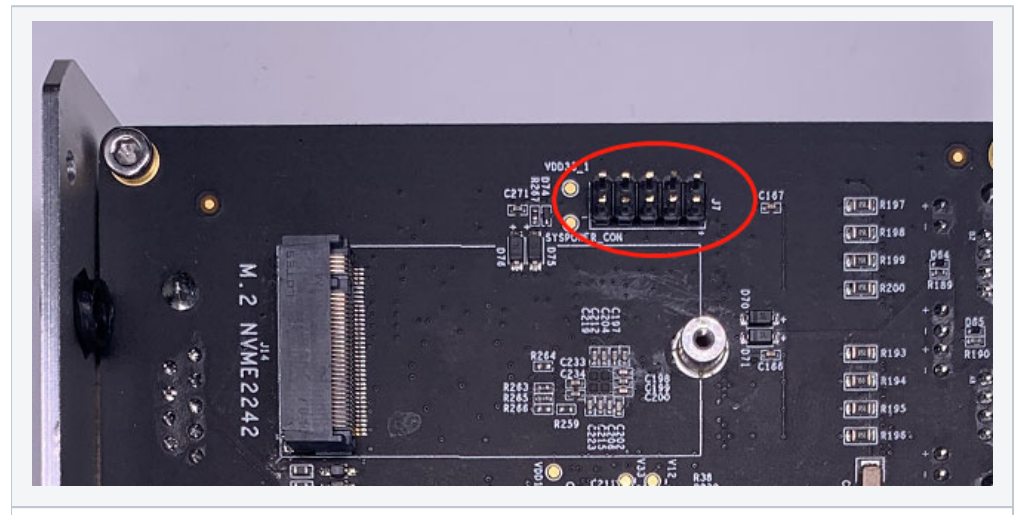

图 Debug接口位置图

| 引脚序号 | 信号定义             | 接口说明     |
|------|------------------|----------|
| 6    | GND              | 地        |
| 8    | DGB_UART0_RX_232 | 调试串口RX信号 |
| 10   | DGB_UART0_TX_232 | 调试串口TX信号 |

扩展设备安装方式

# 扩展设备安装方式

EVO TX2 GMSL2提供M.2 M Key, mini PCle接口作为存储以及通讯扩展设备使用

安装扩展设备时,需要先拧开如下8个螺丝从而打开EVO TX2 GMSL2的底盖,如图所示:

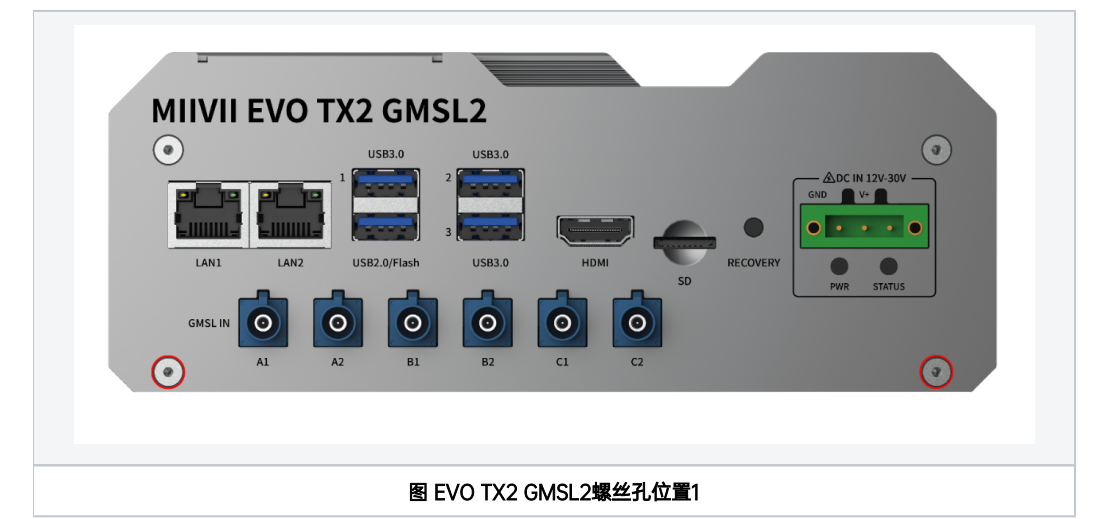

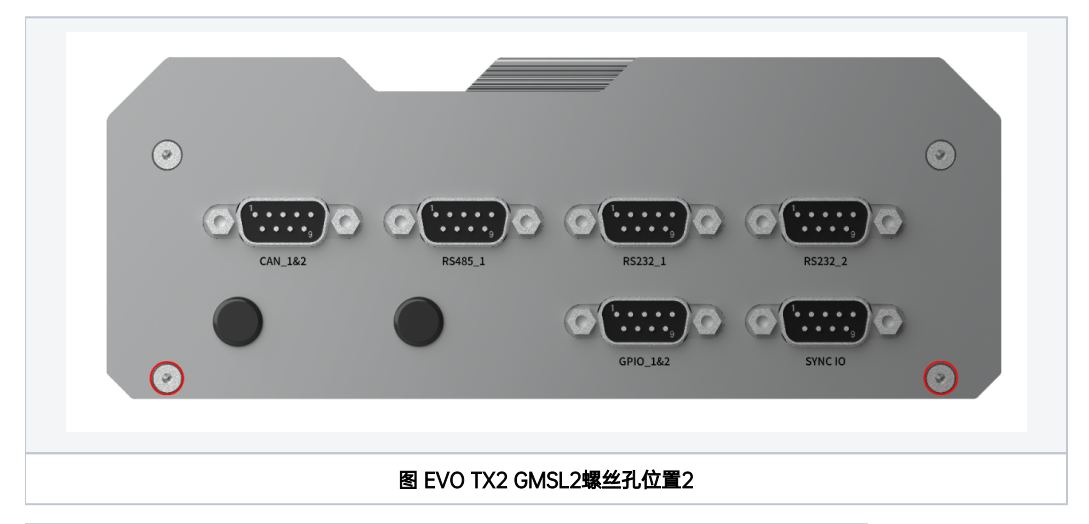

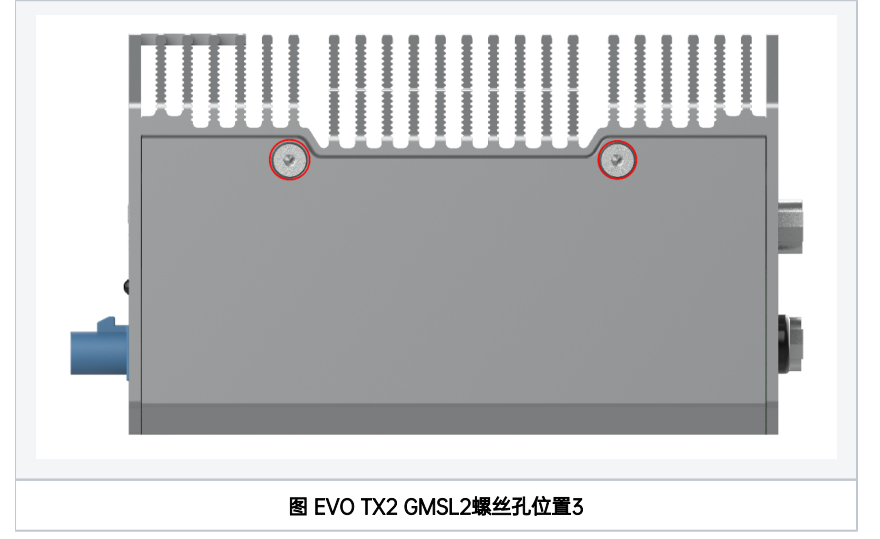

## 注意拧开左右侧板对称的4个螺丝

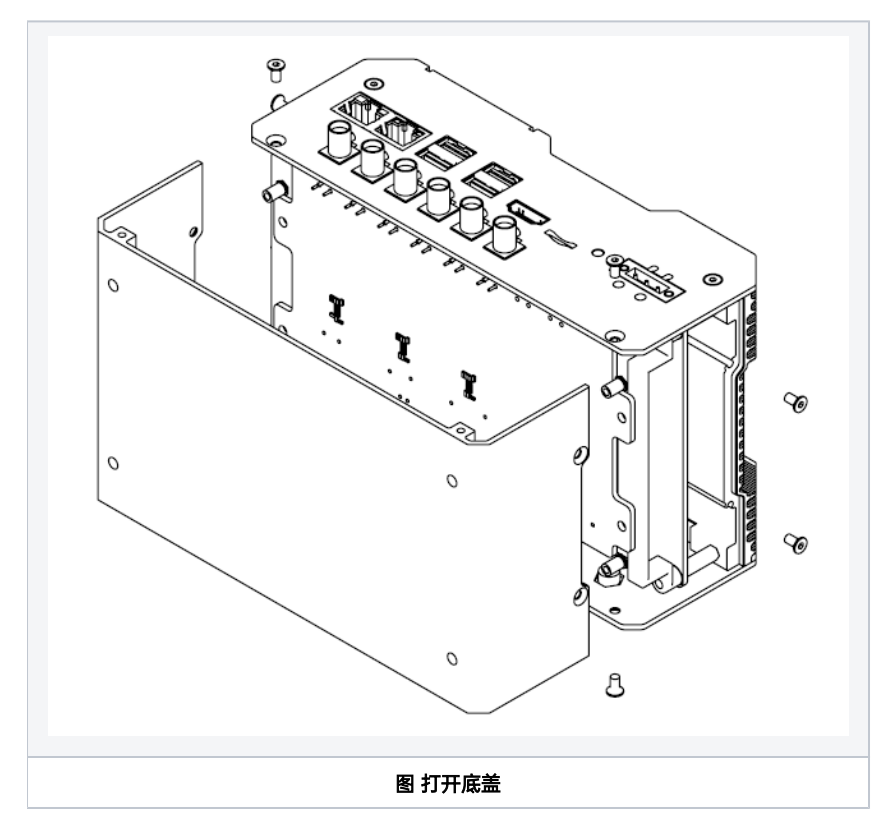

打开底盖后,可扩展接口位置如下图:

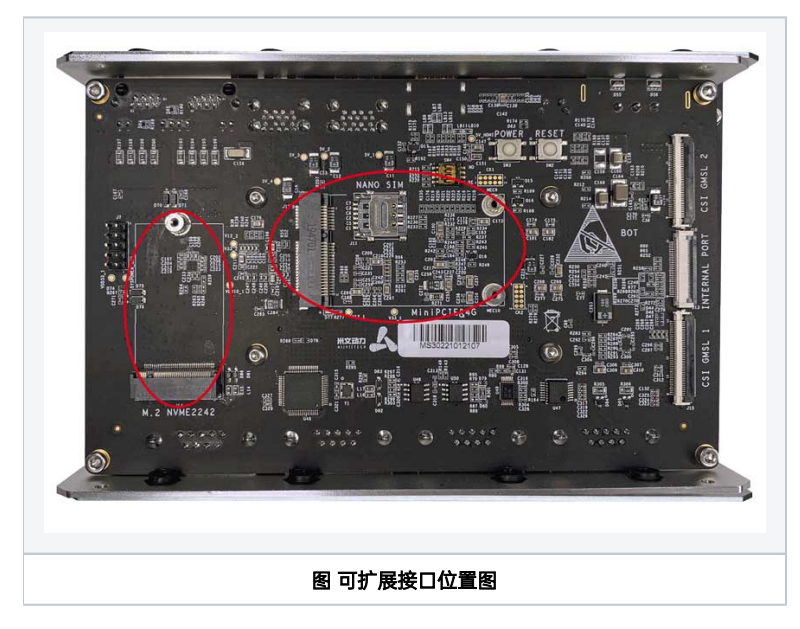

按照扩展需求,进行设备的安装,并用相应的螺丝固定扩展模块。注意如果需要安装mini PCle接口的4G模块,请先将SIM卡插入到对应接口的Nano SIM卡槽中,再安装4G模块。

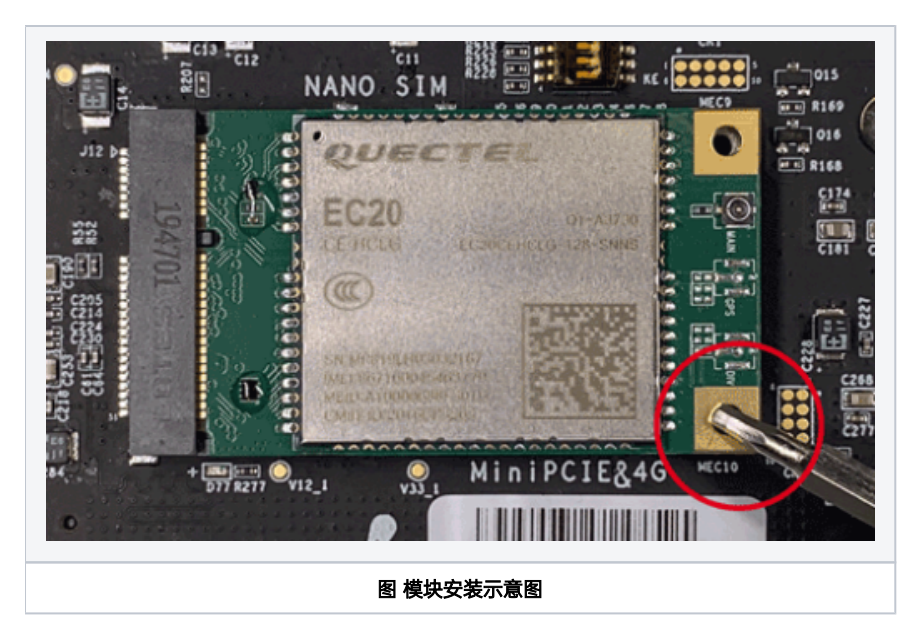

若采用WiFi及4G模块,需要安装天线以确保信号稳定。天线一端安装在模块上,另一端固定到EVO TX2后面板的预留孔位上。

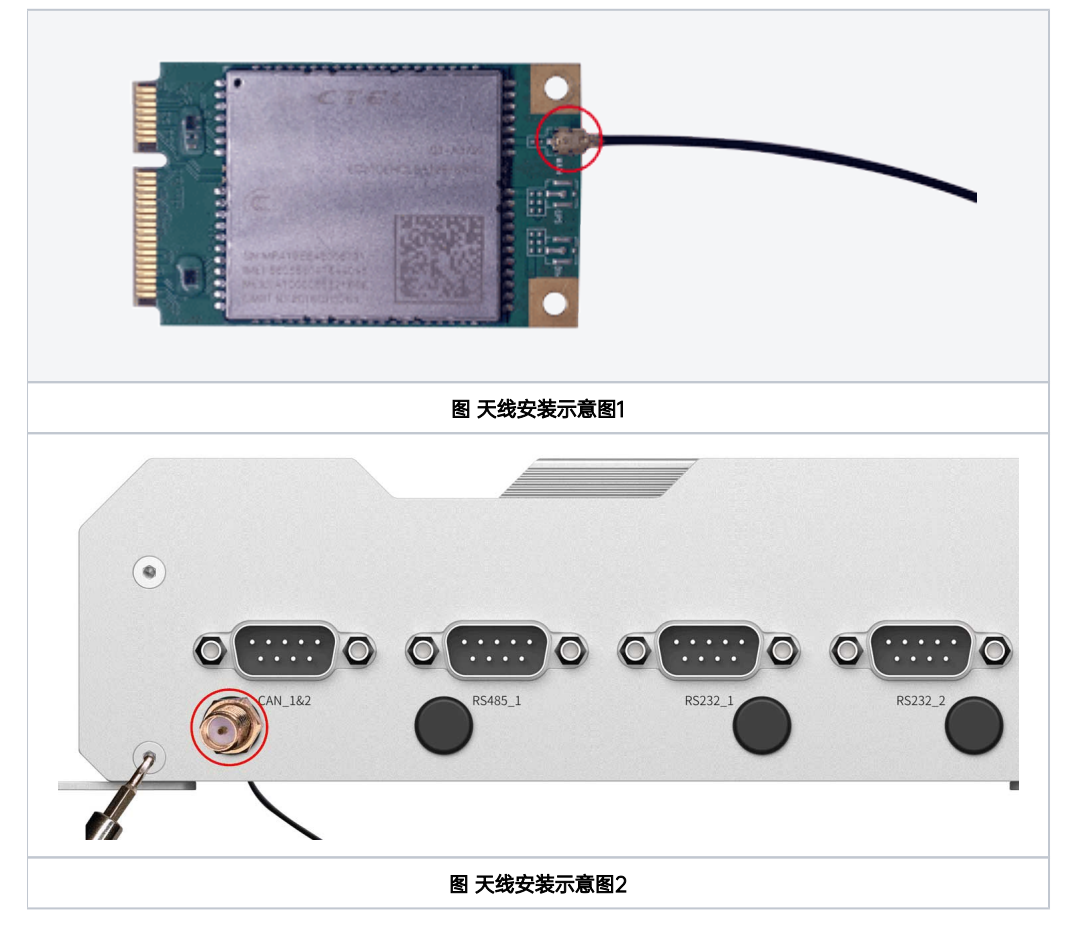

扩展设备安装完毕后,请参考第一步的方式,将设备及固定螺丝恢复原位置,将设备重新装好以便后续使用

## 米文设备固定方式

若需要将米文设备安装在其他设备上,请先安装附件中的安装固定板

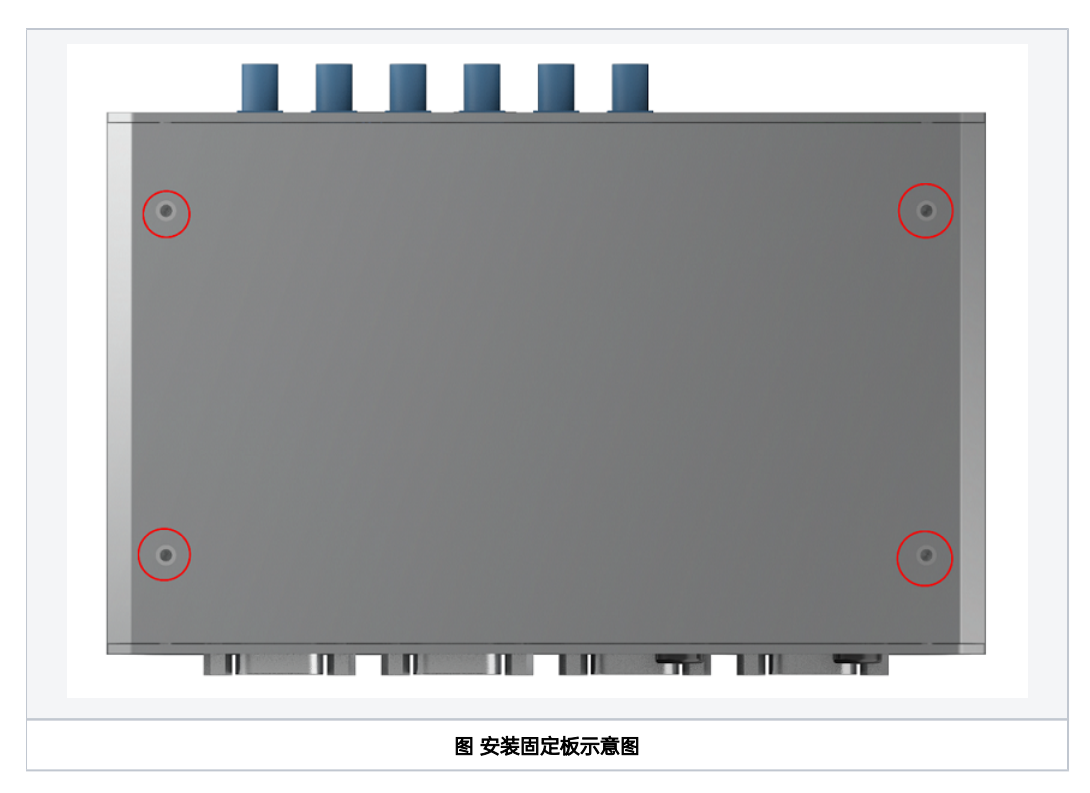

通过安装固定板上的孔位,根据实际情况将米文设备固定到其他设备上

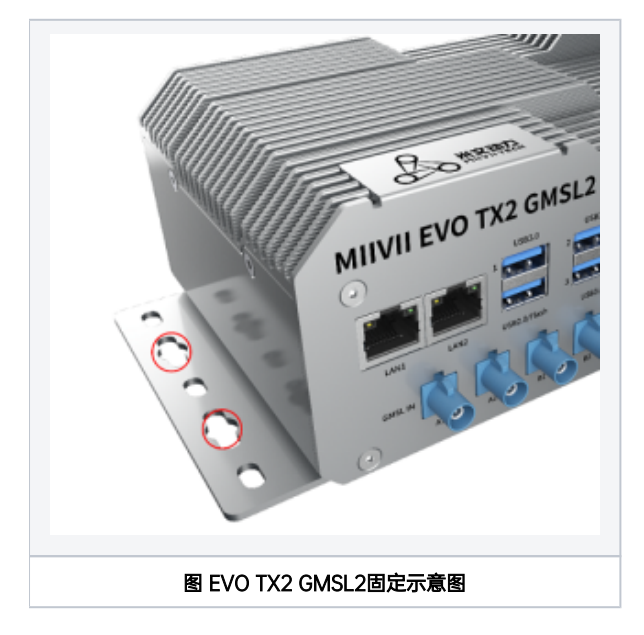

# Mini PCle4G支持清单

| 序号 | 品牌 | 产品型号                    | 使用接口      | 模块功能 | 工作温度         | 规格                                                           | 备注 |
|----|----|-------------------------|-----------|------|--------------|--------------------------------------------------------------|----|
| 1  | 移远 | EC20-CEHCLG-MINIPCIE-CB | Mini PCle | 4G   | -40ºC - 80ºC | 全网通 <b>Speed:</b> Max 130Mbps (Download)/Max 30Mbps (Upload) |    |

功能介绍

通用使用方法

# 系统介绍

米文设备采用Ubuntu系统。默认用户名: nvidia; 密码: nvidia

## 烧写镜像

请访问米文技术论坛http://forum.miivii.com/来获取烧写工具,烧写工具说明及相应镜像。

# 开关机

开机:米文设备默认开机模式为上电自启动。插入电源,并将显示器通过HDMI接口与米文设备相连,开机画面如图所示:

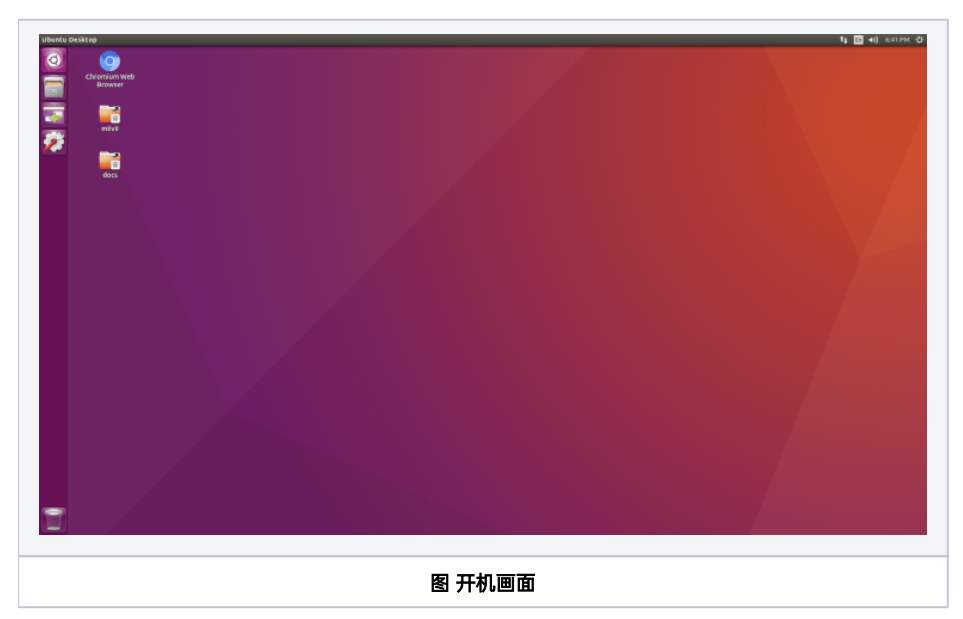

关机:长按POWER键/ON KEY按钮关机。或在命令行中执行\$ sudo poweroff,完成软关机 重启:在命令行中执行\$ sudo reboot,完成重启

# 访问方法:

## 方法1-本机桌面快捷方式访问:

- 双击桌面快捷方式"MIIVII WEBSETINGS",即可通过浏览器打开应用
- 要求登录本机的用户名密码具有sudo权限。无sudo权限用户无法使用

## 方法2-本机浏览器访问:

- 打开浏览器
- 输入 http://127.0.0.1:3000
- 要求用户名密码具有sudo权限,无sudo权限用户无法登陆

## 方法3-局域网浏览器访问:

- 打开PC机浏览器
- 输入"设备的局域网浏览器+端口号",端口号为3000。例如: http://192.168.1.100:3000
- 要求用户名密码具有sudo权限,无sudo权限用户无法登陆

功能说明

| MIIVII SETTINGS | <ul> <li>只用户名</li> <li>⑦ 密码</li> </ul> |  |
|-----------------|----------------------------------------|--|
|                 | 登录                                     |  |

用户名: nvidia

密码: nvidia

# 中英文界面切换

| 中 EN 页面右上角有 界面切换按钮,点击按钮,可以实现中英文界面的切换。 |                                |                    |            |                            |  |  |  |  |  |  |
|---------------------------------------|--------------------------------|--------------------|------------|----------------------------|--|--|--|--|--|--|
| (中英文切换功能从V2.5.x及以后版本开始提供)             |                                |                    |            |                            |  |  |  |  |  |  |
| 中 EN 道                                |                                |                    |            |                            |  |  |  |  |  |  |
| ■■ 系统状态                               | 系统状态                           |                    |            |                            |  |  |  |  |  |  |
| ② 系统设置 ^                              | 主机信息                           | <b>P</b>           | 内存信息       |                            |  |  |  |  |  |  |
|                                       | 主机名称                           | miivii-tegra       | 总大小        | 33479163904 Byte(31.18GB)  |  |  |  |  |  |  |
| GMSL设置                                | \_/=/=n+/=1                    | 01.40              | ന നൽല      | 700075040 D. +- (750 00MD) |  |  |  |  |  |  |
|                                       | MIVUSETTINGS version:2.5.0.150 |                    |            |                            |  |  |  |  |  |  |
| System Status                         |                                |                    |            |                            |  |  |  |  |  |  |
| 🐼 System Set 🗸 🗸                      | Host Info                      | <b>P</b>           | Ram Info   |                            |  |  |  |  |  |  |
| . vstem Ungrade                       | Host Name                      | miivii-tegra       | Total Size | 33479163904 Byte(31.18GB)  |  |  |  |  |  |  |
|                                       | Run Time                       | 4h 42m             | Used Size  | 789196800 Byte(752.64MB)   |  |  |  |  |  |  |
| Device Binding                        | OS Version                     | linux ubuntu 18.04 | Free Size  | 31466864640 Bvte(29 31GB)  |  |  |  |  |  |  |

# 系统状态

用于查看当前系统的各种状态信息,例如CPU占比、内存占比,存储占比等基本信息。

点击左侧菜单栏"系统状态"即可进入页面。

|              | 「INGS 版本:2.5.0.150 |                                         |          |        | 中 EN 退出                   |
|--------------|--------------------|-----------------------------------------|----------|--------|---------------------------|
| ■ 系统状态       | 系统状态               |                                         |          |        |                           |
| ◎ 系统设置 ^     | 主机信息               |                                         | <b>P</b> | 内存信息   |                           |
|              | 主机名称               | miivii-tegra                            |          | 总大小    | 33479163904 Byte(31.18GB) |
| GMSL设置       | 运行时间               | 3h 10m                                  |          | 已用空间   | 788025344 Byte(751.52MB)  |
| 同步设置         | 系统版本               | linux ubuntu 18.04                      |          | 可用空间   | 31460655104 Byte(29.30GB) |
|              | 内核版本               | 4.9.201-tegra                           |          | 占用率    | <b>(</b> 2%               |
| Docken设置     |                    | Balling the set of a face of            |          |        | 网络哈姆福尼亚德西姆福德德西德德德德        |
| 业 系统升级       | 产品信息               |                                         | -        | GPU信息  |                           |
|              | 模块名称               | AGX Xavier                              |          | 名称     | nvidia,gv11b              |
| ▲ 设备绑定       | 产品名称               | MIIVII APEX XAVIER II PLUS              |          | 频率     | 0.3GHz                    |
| □ 日志导出       | 生产厂商               | miivii                                  | 11       | 占用率    | 0%                        |
|              | 产品SN号              | 1111111111                              |          | •      |                           |
| WEB终端        | 系统软件版本             | 4.5-2.6.2.6                             |          | 温度信息   |                           |
|              |                    | 111100000000000000000000000000000000000 |          | CPL    | U 44.5°C                  |
|              | CPU信息              |                                         |          | GPU    | U 44.5℃                   |
|              |                    | CPU0                                    | 7        | AUX    | X 43°C                    |
|              | 名称                 | ARMv8 Processor rev 0 (v8l)             |          |        | ۹ ۲ 🏊                     |
|              | 缓存大小               | 0                                       |          | 硬盘信息   |                           |
| 频率 2265.6Mhz |                    |                                         |          | DISK0  |                           |
|              | 占用率                | 32%                                     |          | 设备     | /dev/mmcblk0p1            |
|              |                    | CPU1                                    |          | 文件系统类型 | 型 ext4                    |
|              | 反称                 |                                         |          | 总大小    | 29458731008 Byte(27.44GB) |
|              | 酒が                 | ARIVIVO Processor rev U (V8I)           |          | 可用空间   | 15213862912 Byte(14.17GB) |
|              |                    |                                         |          |        |                           |

## 也可以通过命令行查看系统版本(局域网访问时,可使用"WEB终端"功能"):

cat /etc/miivii\_release
APEX 4.2.2-1.5.0

# 系统设置

对系统基本功能进行设置,如系统授时设置,GMSL相机设置等等。

## GMSL设置

- 点击左侧菜单栏"系统设置-GMSL设置"即可进入页面
- 选择每个通道的对应相机型号
- 点击保存
- 等待一会儿,系统会提示GMSL设置成功,即可使用GMSL摄像头

| ■ 系统状态        | GMSL设置                                                                                                    |                                            |          |        |            |
|---------------|----------------------------------------------------------------------------------------------------|--------------------------------------------|----------|--------|------------|
| ③ 系统设置 ^      | GMSL设置                                                                                                    |                                            |          |        |            |
| GMSL设置        | VIDEO0                                                                                                    | VI                                         | DEO1     | VIDEO2 | VIDEO3     |
| 同步设置          |                                                                                                    | 0                                          |          | 5      | 5          |
| Docker设置      | LI-AR0820-GW5400-GI V                                                                                                    | S001A                                      | ~        | S001A  | ▼ \$001A ▼ |
| 业 系统升级        | SG1-AR0143-0101-GMSL<br>SG2-AR0231-0202-GMSL(Beta<br>SG2-IMX390C-5200-GMSL2(B                                                                                                    | a)<br>eta)                                 | DEO5     | VIDE06 | VIDE07     |
| <b>盘</b> 帐号管理 | SG2-AR033-GW520-GM512Beta)<br>SG1-AR0144(A:810-GM51_Beta)<br>SG1-AR0144M-8110-GM51_Beta)                                                                                                    |                                            | <b>S</b> |        |            |
| 🖹 日志导出        | SG1-AR0147-0101-GMSL(Beta<br>SG5-IMX490C-5300-GMSL2(B<br>SG2-OX03CC-5200-GMSL2F(I<br>S001A                                                                                                    | a)<br>eta)<br>Beta)                        | ~        | S001A  | ▼ S001A ▼  |
| WEB终端         | Xsafe_A6D(Beta)<br>LC008A1(AR0233-5200-GMSL<br>LC002A1(IMX390-5200-GMSL<br>LC001A1(OV9716-OAX0496-G<br>IR-Pilot640-XXG1(Beta)<br>IR-Pilot640-XXG1(Beta)<br>LI-AR0231-AP0200-GMSL2(Bet<br>LI-AR0920-GMSL2(Bet | 2)(Beta)<br>2)(Beta)<br>MSL)(Beta)<br>eta) |          |        | 保存         |

## 同步设置 (系统授时设置)

- 点击左侧菜单栏"系统设置-同步设置"即可进入页面。
- 选择外部授时方式: NTP/GPS/NONE

NTP为默认模式:NTP网络授时模式,此时设备接入网络,被NTP服务授时。如果需要对传感器进行同步,不应当使用这个模式,因为NTP造成的抖动会 造成授时误差。

GPS为GPS外界授时模式:此时设备外接GPS,被GPS授时。设备可作为同步源,对传感器进行授时和同步。是最推荐的模式。

None为不同步模式:此时设备不被外界授时,但可以作为同步源。

• 设置对外触发(SYNC OUT):

调节Sync out输出频率,注意此处并非是GMSL的频率。

| 系统状态     | 同步设置             |       |
|----------|------------------|-------|
| ◎ 系统设置 ^ | 外部授时方式           |       |
| GMSL设置   | 授时方式             | NTP V |
| 同步设置     |                  | 保存    |
| Docker设置 | 对外触发1(sync out1) |       |
| 业 系统升级   | 对外触发频率           | 10    |
| A 帐号管理   |                  | 保存    |
| 日志导出     |                  |       |
| WEB终端    |                  |       |

## 配置文件路径:

/opt/miivii/config/sync/sync.cfg

● 授时模式是通过修改其中"sync\_type:X"的X数值来实现。0: GPS外界授时模式1: NTP网络授时模式2: 不同步模式

● Sync out输出频率通过修改其中"sync\_out\_freq:XX"的 XX数值实现Sync out频率调节。该调节仅支持整数

```
cat /opt/miivii/config/sync/sync.cfg
sync_out_freq:25
sync_type:2
/*
note:
sync_out_freq---the frequency is 25 for sync out time
sync_type---0 is for GPS calibrate time
1 is for SYS calibrate time
2 can not calibrate time
```

# 日志导出

系统的运行日志存储在 /var/log/中的日志中, "日志导出"功能提供 打包并下载到本地的功能。

- 点击左侧菜单栏"账号管理"即可进入页面
- 点击"导出系统日志"即可完成

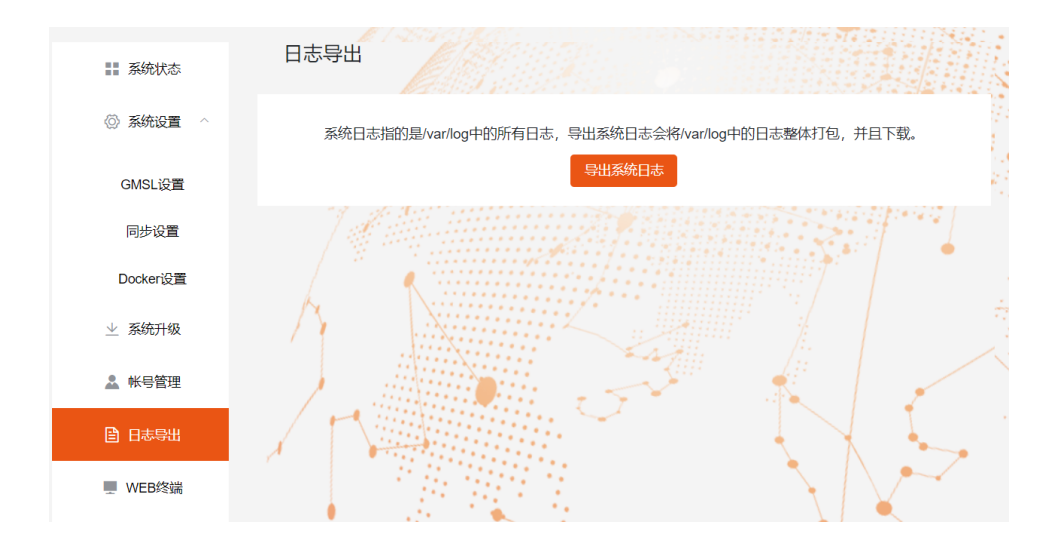

## WEB终端

米文设置提供了通过WEB的远程终端功能。

- 点击左侧菜单栏"WEB终端"即可进入页面
- 点击"打开终端"即可打开WEB终端(如下图)

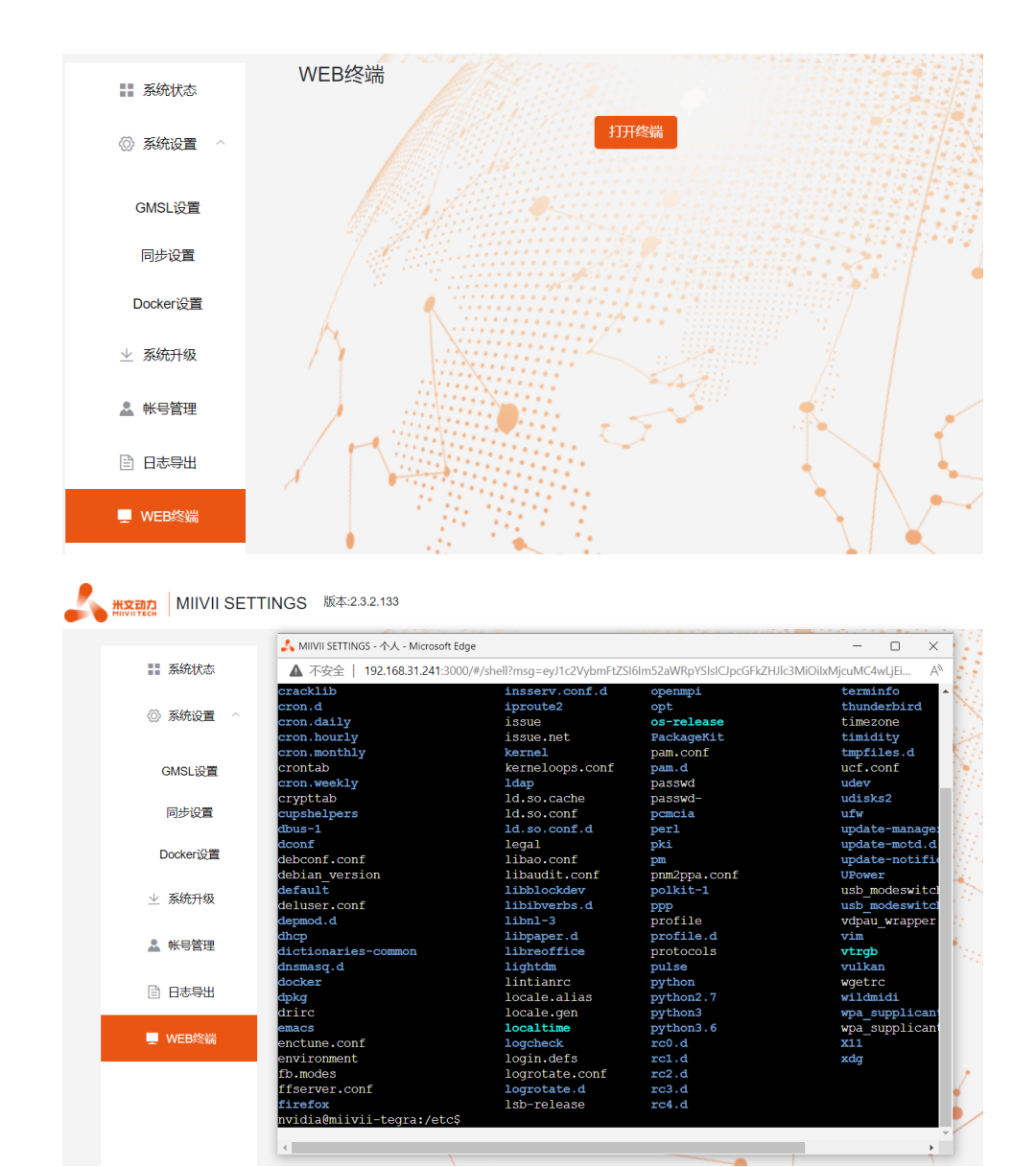

# 功率模式设定

搭载Jetson TX2的米文设备有多工作模式。可以通过右上角的NVIDIA绿色标志设置进行调整。 米文设备的默认模式为2: MAXP CORE ALL

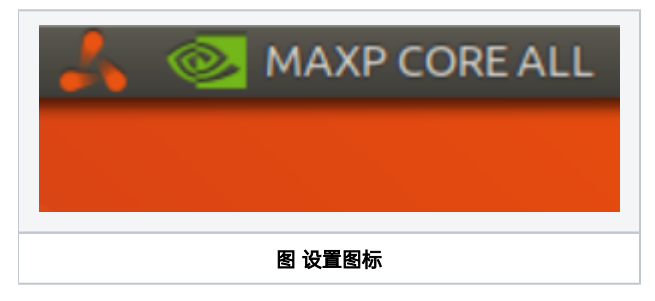

点击下拉菜单即可对米文设备的工作模式进行修改,工作模式的细节详见下表:

| Mode | Mode Name      | Denver2 | Frequency | ARM A57 | Frequency | GPU Frequency |
|------|----------------|---------|-----------|---------|-----------|---------------|
| 0    | Max-N          | 2       | 2.0GHz    | 4       | 2.0GHz    | 1.30 GHz      |
| 1    | Max-Q          | 0       |           | 4       | 1.2GHz    | 0.85 GHz      |
| 2    | Max-P Core-All | 2       | 1.4GHz    | 4       | 1.4GHz    | 1.12 GHz      |
| 3    | Max-P ARM      | 0       |           | 4       | 2.0GHz    | 1.12 GHz      |

也可采用命令行调整:

#
sudo nvpmodel -q verbose
#
sudo nvpmodel -m <MODE ID>
#
sudo jetson\_clocks
#
sudo jetson\_clocks --show

# IO使用方法

## GPIO接口配置方法

对GPIO接口使用的示例如下,请将<>中的信息修改为想要调整的GPIO节点号,具体对应关系请参考【接口说明】部分

```
# root
sudo su -
# (DO)
echo 1 > /sys/class/gpio/<gpio339>/value
# (DO)
echo 0 > /sys/class/gpio/<gpio339>/value
# (DI)
cat /sys/class/gpio/<gpio339>/value
```

若需要关机后保留配置,可以将以上命令写入/etc/rc.local 文件

## 米文设备GPIO输出模式说明

| DO<br>输<br>出<br>模<br>式 | 模式说明                                                                                                    | 对应米文设备     |
|------------------------|----------------------------------------------------------------------------------------------------|------------|
| 开漏<br>输出               | 不输出电压,控制输出低电平时引脚接地,控制输出高电平时引脚既不输出高电平,也不输出低电平,为高阻态。如果外接上拉电阻,则在输出高电平时电压会拉到上拉电阻的电源电压。设置为高电平时,DO脚与外接的电压相同(0-40V);<br>设置为低电平时,DO脚为地 | Evo Xavier |

| 推挽<br>输出 | 内部自带负载电阻,可以稳定输出电平信号。高电平时,DO脚稳定输出3.3V电压,低电平时,DO脚输出为0V。推挽输<br>出最大支持电流为10mA。 | Apex Xavier, Apex<br>Xavier II系列                     |
|----------|---------------------------------------------------------------------------|------------------------------------------------------|
|          |                                                                           | Evo TX2 GMSL2                                        |
|          |                                                                           | Lite NX Mini, Lite<br>TX2 NX Mini, Lite<br>Nano Mini |

#### 注: 开漏输出推荐上拉电阻表

| 目标上拉电压(V) | 3.3 | 5  | 12 | 15 | 24 | 36  | 40  |
|-----------|-----|----|----|----|----|-----|-----|
| 推荐上拉电阻值() | 500 | 1k | 2k | 3k | 5k | 10k | 10k |

## UART接口配置方法

打开/dev/(folder)下面对应的设备节点,设置波特率,停止位,奇偶校验位,数据位等。可以使用stty命令配置串口的波特率,停止位,奇偶校验位,数据位 等,详细见stty命令说明。

命令示例,请将<>中的信息修改为想要调整的串口节点号,具体对应关系请参考【接口说明】部分

```
sudo stty -F /dev/<UART_XXX> speed 115200 cs8 -parenb -cstopb -echo
```

#### 输出数据测试

```
sudo echo "miivii tty debug" > /dev/<UART_XXX>
```

#### 使用下面命令接收输入数据

sudo cat /dev/<UART\_XXX>

## GPS 对设备授时使用方法

GPS对设备授时功能优点:设备通过GPS设备从GPS卫星上获取当地标准的时间信号,从而精准定位设备时间。

#### GPS支持型号

支持GPS品牌型号:所有符合GPRMC数据标准格式输出的GPS设备,且必须要有PPS秒脉冲输出的GPS设备

#### 连接方式

w //

### 授时功能配置

在初次接入GPS时需要在MiiVii Setting配置软件中进行系统配置,将Sync Mode选项配置成GPS模式,重启系统。MiiVii Setting具体方法请参考"米文配置 软件介绍"部分。

#### 检查授时是否成功

修改系统时间, 输入命令

sudo date -s "2018-10-1"

#### 等待2~3s,查看当前时间,输入命令

date

#### 若显示时间为: "2018-10-1", 说明授时失败

若显示时间为:"当前时间",说明授时成功

#### 故障排查

若授时失败, 需进行故障排查

#### 1.查看GPS是否有输出

#### 输入命令

cat /dev/ttyTHS1

#### 终端收到带有GPRMC字段的输出,例如:

GPRMC,014600.00,A,2237.496474,N,11356.089515,E,0.0,225.5,310518,2.3,W,A\*23

#### 2.查看GPS的pps信号是否有输出

#### 输入命令

hexdump /dev/miivii-sync-in-a

#### 终端有十六进制的数据输出,例如:

0000400 02fe 9f40 490e 562d 1647 004e 0000 0000

### 3.识别方法

如果以上"1"&"2"没有输出,说明GPS工作不正常,可以把GPS放到窗外或是到户外测试,或更换GPS进行测试

如果"1"&"2"输出正常,检查MiiVii Setting配置是否为GPS模式,如果不是,更改模式后重新启动

执行以上操作之后,GPS授时依然不成功,输入命令

hexdump /dev/miivii-sync-out

终端有十六进制的数据输出,例如: 0000400 02fe 9f40 490e 562d 1647 004e 0000 0000 如果没有数据输出,可能是没有用匹配的刷机工具和镜像刷机,建议检查镜像和刷机工具重新刷机 如果有数据输出,可能是设备硬件问题,建议联系售后维修处理

## CAN口配置方法

#### CAN10设备具体使用方法,参考https://github.com/linux-can/can-utils中的cansend.c和candump.c

### 测试命令:

sudo modprobe can sudo modprobe can\_raw sudo modprobe mttcan sudo ip link set can0 type can bitrate 500000 sjw 4 berr-reporting on loopback off sudo ip link set up can0 sudo cansend can0 123#abcdabcd sudo candump can0 sudo ip -details -statistics link show can0

#### CAN FD配置使用方法:

sudo modprobe can sudo modprobe can\_raw sudo modprobe mttcan sudo ip link set can0 type can bitrate 500000 sjw 4 dbitrate 2000000 dsjw 4 berr-reporting on fd on sudo ip link set up can0 sudo cansend can0 213##011

#### [10] CAN FD和CAN 2.0的区别:

1)

sudo ip link set can0 type can bitrate 500000 dbitrate 2000000 berr-reporting on fd on

其中bitrate为can2.0模式下的波特率; dbitrate为can fd模式下的波特率,根据官方文档,这个值最大可配置为5M,一般应用最好采用2M;

#### 2)

sudo cansend can0 213##011

发送命令中,id与数据之间多了一个#,并且##后的第一个字节(0)为canfd\_frame.flags的值,范围为0~F; canfd\_frame.flags后面的字节(11)为第一个数据,一次最多可以传输64个字节。

扩展设备配置方法

## 扩展SSD硬盘使用

查看硬盘信息:

sudo fdisk -lu

Disk /dev/mmcblk0boot1: 8 MiB, 8388608 bytes, 16384 sectors Units: sectors of 1 \* 512 = 512 bytes Sector size (logical/physical): 512 bytes / 512 bytes I/O size (minimum/optimal): 512 bytes / 512 bytes Disk /dev/mmcblk0boot0: 8 MiB, 8388608 bytes, 16384 sectors Units: sectors of 1 \* 512 = 512 bytes Sector size (logical/physical): 512 bytes / 512 bytes I/O size (minimum/optimal): 512 bytes / 512 bytes Disk /dev/nvme0n1: 232.9 GiB, 250059350016 bytes, 488397168 sectors Units: sectors of 1 \* 512 = 512 bytes Sector size (logical/physical): 512 bytes Units: sectors of 1 \* 512 = 512 bytes Sector size (logical/physical): 512 bytes / 512 bytes I/O size (minimum/optimal): 512 bytes / 512 bytes Disklabel type: dos Disk identifier: 0xd80dc8f5 nvidia@milvil-tegra:~\$

#### 图 查看硬盘信息页面截图

格式化硬盘:

sudo mkfs -t ext4 /dev/nvme0n1

nvidia@miivii-tegra:~\$ sudo mkfs -t ext4 /dev/nvme0n1 mke2fs 1.42.13 (17-May-2015) Found a dos partition table in /dev/nvme0n1

Proceed anyway? (y,n) y

图 格式化硬盘截图

查看硬盘UUID:

sudo blkid /dev/nvme0n1

nvidia@miivii-tegra:~\$ sudo blkid /dev/nvme0n1 /dev/nvme0n1: UUID="6e643050-77bb-40d3-97b4-7835fc016afb" TYPE="ext4" nvidia@miivii-tegra:~\$

#### 图 查看硬盘UUID 截图

开机自动挂载硬盘的设置方法:在/etc/systemd/system路径下创建一个systemd服务,用来开机自动执行挂载硬盘,如:miivii mount ssd.service

#miivii\_mount\_ssd.service vim miivii\_mount\_ssd.service [Unit] Description=MIIVII specific script After=udev.service [Service] ExecStart=/etc/systemd/miivii\_mount\_ssd.sh [Install] WantedBy=multi-user.target

#### 在/etc/systemd/路径下创建一个脚本,用来挂载硬盘,如: miivii\_mount\_ssd.sh

```
#miivii_mount_ssd.sh
vim miivii_mount_ssd.sh
#!/bin/bash
mount -o rw /dev/nvme0n1 /home/nvidia/workspace
```

#### 为创建的脚本文件添加可执行权限

```
sudo chmod +x miivii_mount_ssd.sh
```

### 将挂载硬盘的服务设置为开机自启动

```
sudo systemctl enable miivii_mount_ssd.service
```

# 无线设备配置方法

## WiFi配置方法

米文S2, S2Pro, EVO TX2, EVO TX2 GMSL2自带WiFi功能。米文Apex Xavier, Apex Xavier II系列, EVO Xavier, Lite NX, Lite Nano的WiFi功能由外 接扩展模块提供,请按照【扩展设备安装方式】的内容对WiFi模块进行安装。请在开机Ubuntu系统桌面右上角网络连接图标中,找到要连接的WiFi名称并点 击,然后在弹出的密码框输入密码并点击连接即可。

| 😣 🔵 Wi-Fi Network Authentication Required                                                                                           |               |  |  |
|----------------------------------------------------------------------------------------------------|---------------|--|--|
| Authentication required by Wi-Fi network<br>Passwords or encryption keys are required to access<br>the Wi-Fi network 'handejituan'. |               |  |  |
|                                                                                                    |               |  |  |
|                                                                                                    | Show password |  |  |
|                                                                                                    | Cancel        |  |  |

#### 图 WiFi连接截图

## 4G模块配置方法

米文所有标准产品中不包含4G模块,需要用户自行另配。请按照【扩展设备安装方式】的内容对SIM卡以及4G模块进行安装。请注意如果您使用的是物联网 SIM卡,则会出现SIM卡与设备硬件绑定的问题,请提前与通讯供应商确认。

米文的系统镜像中,整合了相应4G模块驱动。安装好4G模块后系统会自动识别。查看/dev目录,会看到/dev/ttyUSB0~/dev/ttyUSB3,一共4个设备。

在桌面右上方网络连接图标中,找到Edit Connections,点击add,如图所示:

| 😣 🗐 🗊 Network Conne | ections     |        |
|---------------------|-------------|--------|
| Name                | Last Used 🔺 | Add    |
| • Ethernet          |             | Edit   |
| Wired connection 1  | 1 hour ago  | Edit   |
| Bridge     docker0  | now         | Delete |
|                     |             |        |
|                     |             |        |
|                     |             |        |
|                     |             |        |
|                     |             |        |
|                     |             | Close  |
|                     |             |        |

## 选择连接类型 Mobile Broadband

| 8 |                                                                                                    |  |  |
|---|----------------------------------------------------------------------------------------------------|--|--|
|   | Choose a Connection Type                                                                                                    |  |  |
|   | Select the type of connection you wish to create.                                                                                                    |  |  |
|   | If you are creating a VPN, and the VPN connection you wish to<br>create does not appear in the list, you may not have the correct VPN<br>plugin installed. |  |  |
|   | Mobile Broadband 👻                                                                                                    |  |  |
|   |                                                                                                    |  |  |
|   | Cancel Create                                                                                                    |  |  |

选择Next(选项Quectel LTE, Fibocom NL668 Modem, Android与Any deviceetc依据不同型号的4G模块显示不同信息,可直接点击Next)

| 😣 💷 Set up a Mobile Broadband Conn                                                                                                    | ection                                                                                                    |
|----------------------------------------------------------------------------------------------------|----------------------------------------------------------------------------------------------------|
| Set up a Mobile Broadband Connection<br>Choose your Provider's Country or Region<br>Choose your Provider<br>Choose your Billing Plan<br>Confirm Mobile Broadband Settings | This assistant helps you easily set up a mobile broadband connection to a cellular<br>(3G) network.<br>You will need the following information:<br>• Your broadband provider's name<br>• Your broadband billing plan name |
|                                                                                                    | • (in some cases) Your broadband billing plan APN (Access Point Name)<br>Create a connection for this mobile broadband device:<br>Quectel LTE                                                                             |

选择国家为China,然后根据SIM卡选择运营商:中国移动是China Mobile,中国联通是China Unicom

| 😣 🗉 Choose your Provider                 |                                                                    |  |  |  |  |
|------------------------------------------|--------------------------------------------------------------------|--|--|--|--|
| Set up a Mobile Broadband Connection     |                                                                    |  |  |  |  |
| Choose your Provider's Country or Region | Select your provider from a list:                                  |  |  |  |  |
| Choose your Provider                     | Provider                                                           |  |  |  |  |
| Choose your Billing Plan                 | China Mobile                                                       |  |  |  |  |
| Confirm Mobile Broadband Settings        | China Unicom                                                       |  |  |  |  |
|                                          |                                                                    |  |  |  |  |
|                                          |                                                                    |  |  |  |  |
|                                          |                                                                    |  |  |  |  |
|                                          |                                                                    |  |  |  |  |
|                                          |                                                                    |  |  |  |  |
|                                          | $\bigcirc$ Lean't find my provider and Lwish to enter it manually: |  |  |  |  |
|                                          |                                                                    |  |  |  |  |
|                                          | Provider:                                                          |  |  |  |  |
|                                          |                                                                    |  |  |  |  |
|                                          | Cancel Back Next                                                   |  |  |  |  |

## 如果选择的运营商是中国电信,则点击手动新建运营商 China Telecom

| 😣 💷 Choose your Provider                 |                                                             |  |  |  |  |  |
|------------------------------------------|-------------------------------------------------------------|--|--|--|--|--|
| Set up a Mobile Broadband Connection     |                                                             |  |  |  |  |  |
| Choose your Provider's Country or Region | Select your provider from a list:                           |  |  |  |  |  |
| Choose your Provider                     | Provider                                                    |  |  |  |  |  |
| Choose your Billing Plan                 | China Mobile                                                |  |  |  |  |  |
| Confirm Mobile Broadband Settings        | China Unicom                                                |  |  |  |  |  |
|                                          |                                                             |  |  |  |  |  |
|                                          |                                                             |  |  |  |  |  |
|                                          |                                                             |  |  |  |  |  |
|                                          |                                                             |  |  |  |  |  |
|                                          |                                                             |  |  |  |  |  |
|                                          | O I can't find my provider and I wish to enter it manually: |  |  |  |  |  |
|                                          | Provider: China Telecom                                     |  |  |  |  |  |
|                                          | Provider.                                                   |  |  |  |  |  |
|                                          |                                                             |  |  |  |  |  |
|                                          | Cancel Back Next                                            |  |  |  |  |  |

## 选择你的Plan

请根据SIM卡信息选择。移动选Internet,联通和电信选default

这里注意一下APN移动为cmnet, 联通为3gnet, 电信为ctnet

| Choose your Billing Plan<br>Set up a Mobile Broadband Connection<br>Choose your Provider's Country or Region<br>Choose your Provider<br>Choose your Billing Plan<br>Confirm Mobile Broadband Settings | Select your plan: Internet Selected plan APN (Access Point Name): cmnet Warning: Selecting an incorrect plan may result in billing issues for your broadband account or may prevent connectivity. If you are unsure of your plan please ask your provider for your plan's APN. |
|----------------------------------------------------------------------------------------------------|----------------------------------------------------------------------------------------------------|
|                                                                                                    | If you are unsure of your plan please ask your provider for your plan's APN.<br>Cancel Back Next                                                                                                    |

| 😣 🗉 Confirm Mobile Broadband Setti                                                                                                    | ngs                                                                                                    |
|----------------------------------------------------------------------------------------------------|----------------------------------------------------------------------------------------------------|
| Set up a Mobile Broadband Connection<br>Choose your Provider's Country or Region<br>Choose your Provider<br>Choose your Billing Plan<br>Confirm Mobile Broadband Settings | Your mobile broadband connection is configured with the following settings:<br>Your Device:<br>Quectel LTE<br>Your Provider:<br>China Mobile, China<br>Your Plan:<br>Internet<br>APN: cmnet<br>Cancel Back Apply |
|                                                                                                    |                                                                                                    |

#### 设定用户名和密码,点击save

| 🙁 🕀 🕒 Edi                                                      | ting Cl | hina Mobil | e Internet 1    |                  |              |  |
|----------------------------------------------------------------|---------|------------|-----------------|------------------|--------------|--|
| Connection n                                                   | ame:    | China Mo   | bile Internet 1 |                  |              |  |
| General Mobile Broadband PPP Settings IPv4 Settings IPv6 Setti |         |            |                 |                  |              |  |
| Basic                                                          |         |            |                 |                  |              |  |
| Number:                                                        | *99     | #          |                 |                  |              |  |
| Username                                                       | : mi    | vii        |                 |                  |              |  |
| Password: miivii                                               |         |            |                 |                  |              |  |
| Advanced                                                       |         |            |                 |                  |              |  |
| APN:                                                           | C       | nnet       |                 | d                | hange        |  |
| Network                                                        | D:      |            |                 |                  |              |  |
| PIN:                                                           |         | Allow roa  | ming if home n  | etwork is not av | vailable     |  |
|                                                                |         |            |                 | 🗹 Sho            | ow passwords |  |
|                                                                |         |            |                 | Cancel           | Save         |  |

网络创建完成后,在桌面右上方网络连接图标中选中新建的网络连接,就能够正常上网了。若需要4G网络开机自动连接设置,已移动为例,建立好连接文件 China Mobile Internet后操作如下:点击桌面上方网络连接图标,在下拉菜单中点击Edit Connections选项。在弹出的窗口中选中China Mobile Internet 选项,点击下方设置图标

| 😣 🖨 💷 Network Connections |               |
|---------------------------|---------------|
| Name                      | Last Used 🔺   |
| ▼ Ethernet                |               |
| Wired connection 1        | 7 minutes ago |
| ▼ Mobile Broadband        |               |
| China Mobile Internet     | 2 minutes ago |
| ▼ Wi-Fi                   |               |
| MiiVii_Marketing          | never         |
|                           |               |
|                           |               |
|                           |               |
|                           |               |
|                           |               |
|                           |               |
|                           |               |
|                           |               |
| + - 🌣                     |               |
|                           |               |

弹出的窗口中选择General选项,并勾选Automatically connect to this network when it is available选项

之后保存退出。重启米文设备,就可以在输入开机密码后自动重连4G网络

| 800       | Editing C   | hina Mobil  | e internet    |             |               |      |          |
|-----------|-------------|-------------|---------------|-------------|---------------|------|----------|
| Connectio | n name:     | China Mot   | oile Internet |             |               |      |          |
| General   | Mobile B    | roadband    | PPP Setting   | s Proxy     | IPv4 Settings | IPv6 | Settings |
| 🖾 Auto    | matically   | connect to  | this network  | when it is  | available     |      |          |
| Connect   | ion priorit | y for auto- | activation:   | 0           |               | -    | +        |
| □ All us  | sers may c  | onnect to t | his network   |             |               |      |          |
| Auto      | matically   | connect to  | VPN when us   | ing this co | onnection     |      |          |
|           |             |             |               |             |               |      | Ŧ        |
|           |             |             |               |             |               |      |          |
|           |             |             |               |             |               |      |          |
|           |             |             |               |             |               |      |          |
|           |             |             |               |             |               |      |          |
|           |             |             |               |             |               |      |          |
|           |             |             |               |             |               |      |          |
|           |             |             |               |             |               |      |          |
|           |             |             |               |             | Cancel        |      | Save     |

# 同步功能使用说明

## 同步功能介绍

设备支持三种同步方式,分别是:PPS,Sync in和Sync out同步。同步误差为0.1-1s。(同步误差测试方法详见附录)

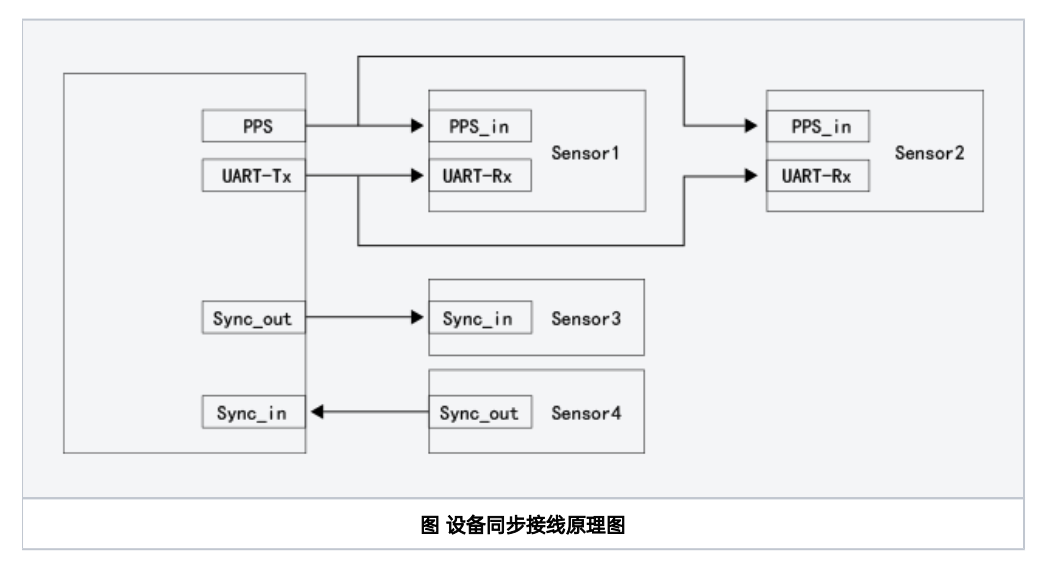

## 同步功能使用方法

## PPS同步模式

设备输出PPS信号<sup>1</sup>(每秒产生一个脉冲,脉宽50ms),并通过串口(UART/RS232)的Tx引脚发送该脉冲上升沿产生时间的NMEA GPRMC消息,消息示例:

\$GPRMC,060249.000,A,3949.63046,N,11616.48565,E,0.296,,291118,,,A\*4d

[1] PPS 信号的硬件连接方式请见"IO转接线说明"中的"PPS连接线及引脚定义"部分

其中"060249.000"为每秒产生脉冲时的时间戳(UTC时间),格式为"时分秒.000",正常时间都是整秒格式。支持PPS同步模式的传感器会通过收到的PPS以及GPRMC消息对自身时钟系统进行校时,使之与设备的系统时钟保持一致。传感器的采样时间会作为时间戳(timestamp),与数据一起被发送至设备。至此,系统获取了传感器采样的系统时间,完成同步。

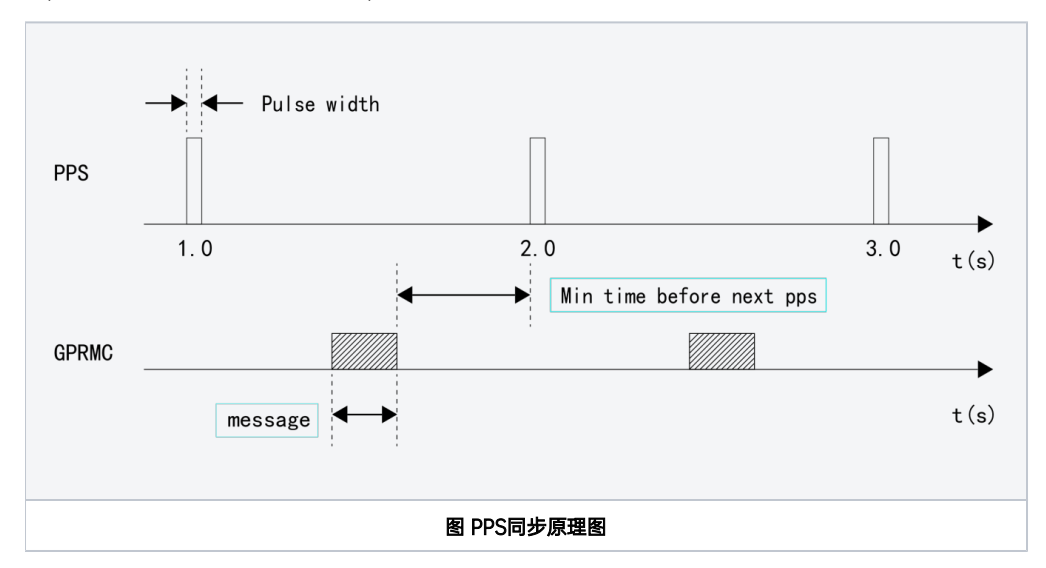

同步功能验证方法(以RS-LiDAR-16激光雷达为例):

当传感器只有数据输入接口与设备相连,未连接设备的PPS\_A\_SYNC口和PPS\_A\_TX时,传感器的ROS node向操作系统上传数据中的时间戳为硬件时间戳 (hardware timestamp),即传感器内部时钟计器的时间(多数传感器会设定一个固定的初始时间作为计时起点,每次上电后开始计时)。此时在Ubuntu 操作系统中打印该硬件时间戳,并与设备的系统时间进行比较,可发现二者的偏差较大。

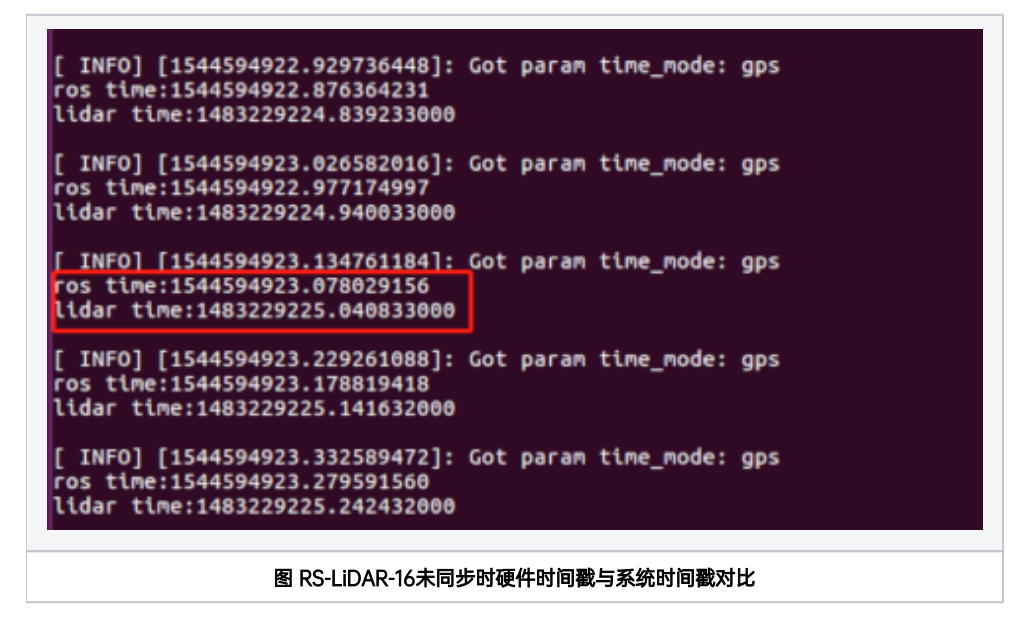

当传感器连接设备的PPS\_A\_SYNC及PPS\_A\_TX后,传感器的ROS node向操作系统上传数据中的硬件时间戳为传感器内部时钟经过PPS授时后的时间,与设备的系统时间一致。此时在Ubuntu操作系统中打印接收到的硬件时间戳,并与收到该数据时的系统时间(ros::time::now)比较,当二者的差值小于100ms时,说明PPS功能生效。

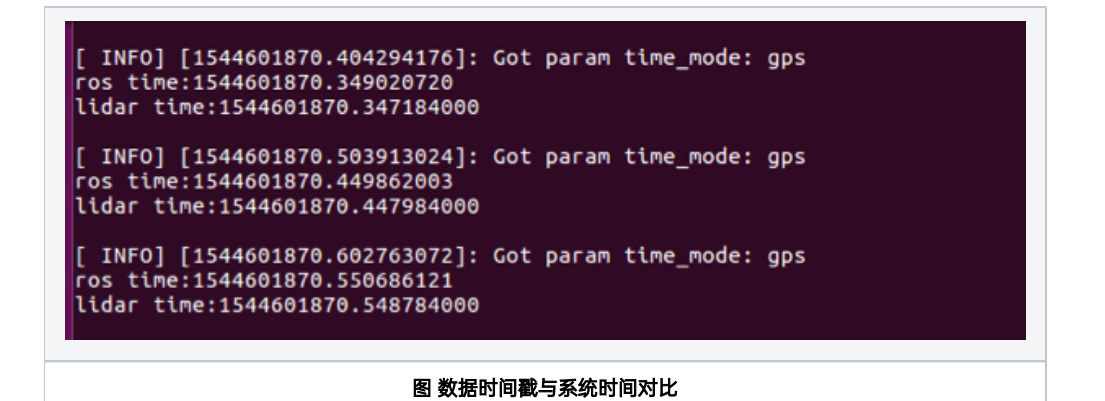

## Sync out 同步模式

设备支持Sync out同步信号<sup>2</sup>

[2] Sync out信号的硬件连接方式请见"IO转接线说明"中的"SYNC连接线及引脚定义"部分

设备可以通过Sync out引脚输出1-30Hz,脉宽5ms的脉冲信号,用于触发外部传感器启动采样。同时设备会记录该脉冲上升沿的产生时间。传感器完成采样 后,设备会将记录的时间与本次传感传回的数据做关联,作为该数据的时间戳,至此,系统获取了传感器采样的系统时间,完成同步。

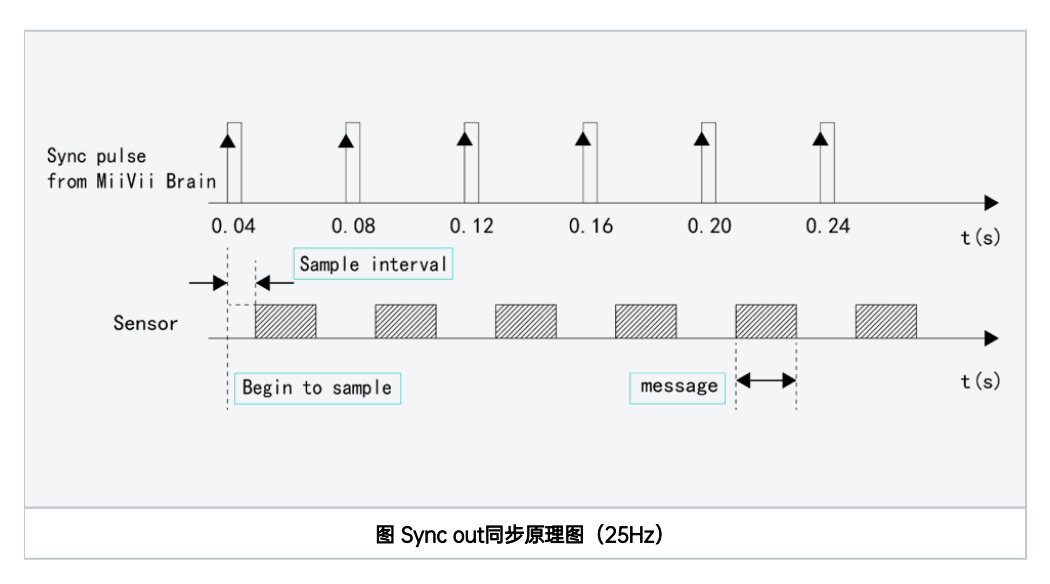

与此同时,设备还提供GMSL接口的Sync out同步功能,详见GMSL摄像头章节

同步功能验证方法:配置传感器为外部触发同步模式,通过ROSbag抓包确认传感器触发频率是否为sync.cfg中所设定的频率值。如果偏差小于1Hz,则说明Sync out功能生效。

#### 数据传输时间分析

测试说明:设定Sync out 发出信号的频率为10Hz,测量设备发出的Sync out信号的上升沿到设备接收到视频帧之间的时间间隔(transfer time)。

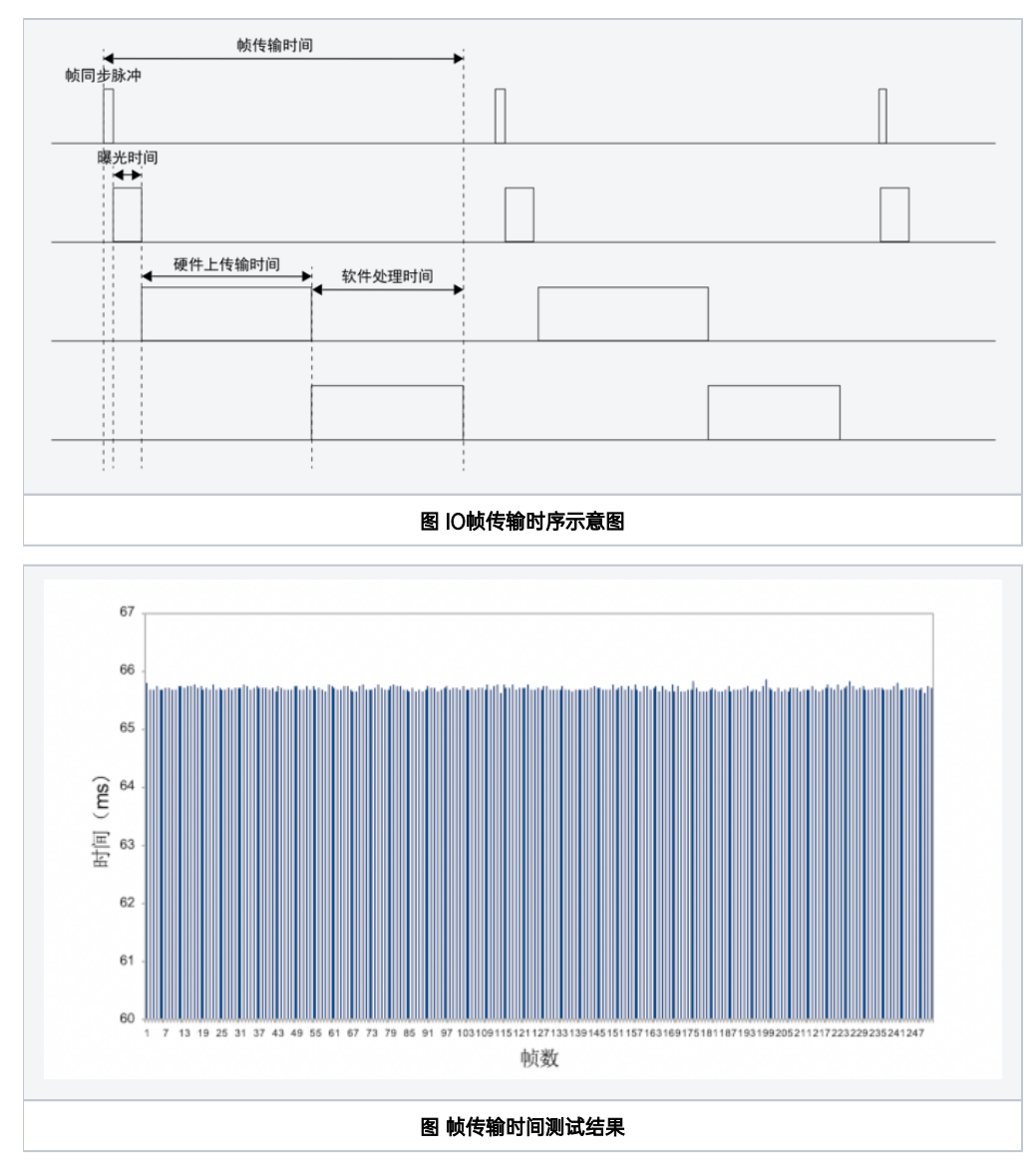

测量结果发现帧传输时间的平均值为65.70ms。

## Sync in 同步模式

设备支持Sync in同步信号<sup>3</sup>。 [3] Sync in同步信号的硬件连接方式请见"IO转接线说明"中的"SYNC连接线及引脚定义"部分

支持Sync in同步模式的传感器,在启动采样的时刻会产生并发出一个脉冲信号。设备通过SYNC\_IN引脚接收脉冲信号,并记录该脉冲上升沿的产生时间。传感器完成采样后,设备会将记录的时间与本次传感传回的数据做关联,作为该数据的时间戳。至此,系统获取了传感器采样的系统时间,完成同步。

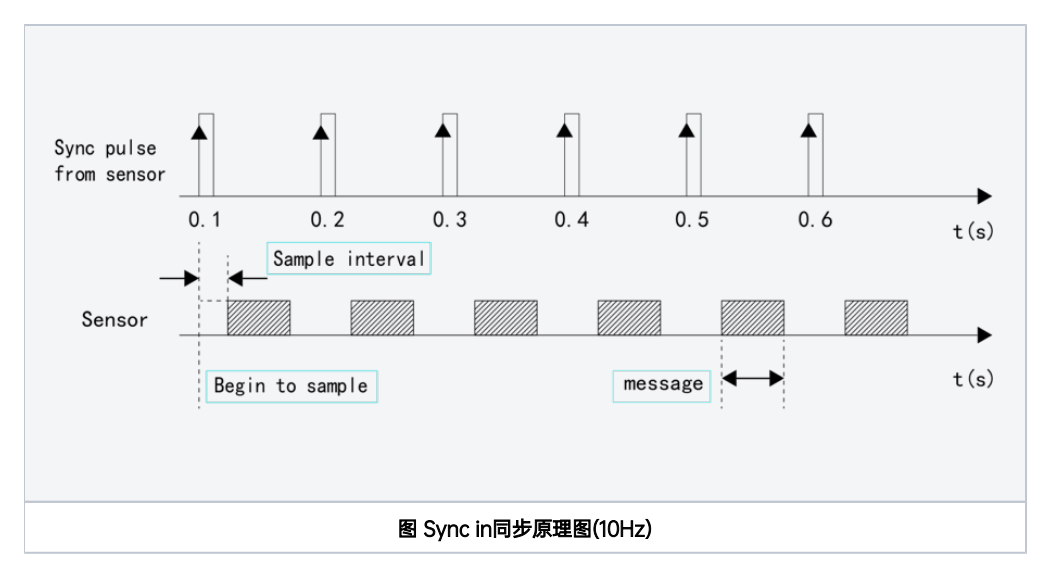

同步功能验证方法:在Ubuntu操作系统中打印SYNC\_IN引脚接收到脉冲信号的时间戳,将该时间戳与收到传感器数据帧的系统时间(ros::time::now)相比较,如果二者的差值小于100ms,说明Sync in功能生效。

## 同步误差测试方法

## 通过示波器测量PPS脉冲间隔

测量结果:

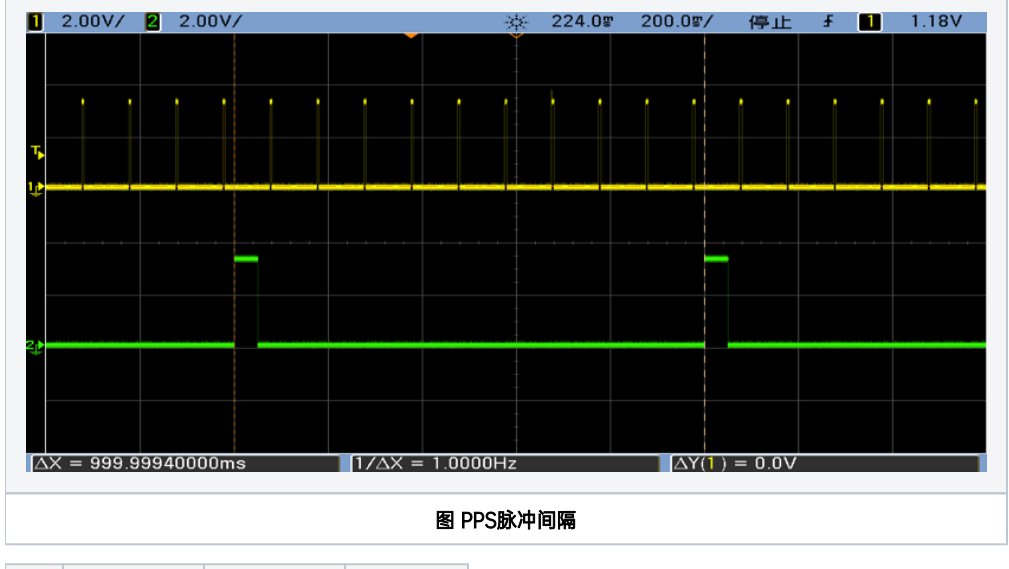

|     | 理论值(s)  | <b>实测值</b> (s) | 误差(s) |
|-----|---------|----------------|-------|
| PPS | 1000000 | 999999.4       | 0.6   |

## 通过示波器测量Sync out脉冲间隔

用示波器测量两个Sync out(10Hz)脉冲之间的间隔并与理论值做比较。

测量结果:

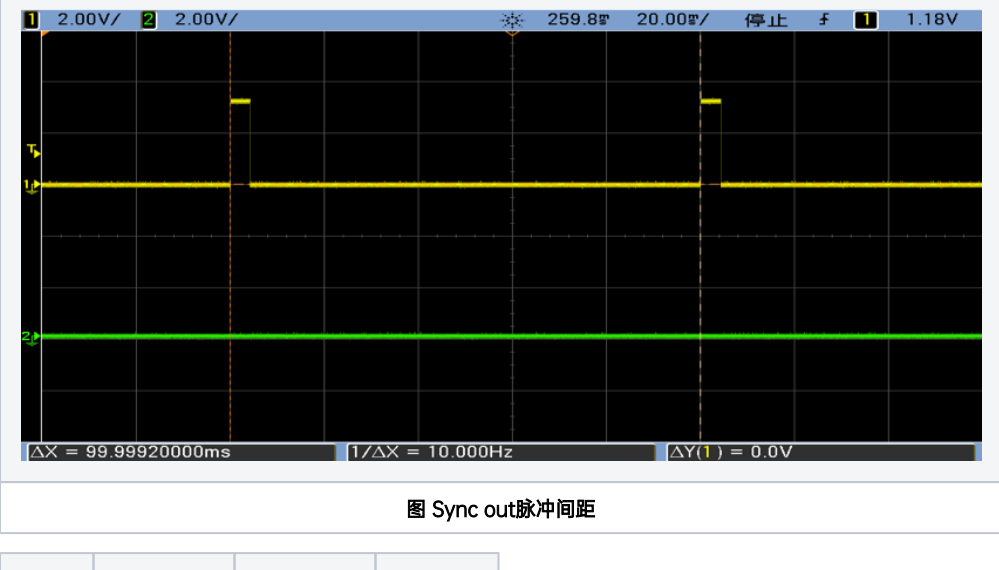

|          | 理论值(s) | 实测值(s)  | 误差(s) |
|----------|--------|---------|-------|
| Sync out | 100000 | 99999.2 | 0.8   |

# 自行评估同步效果的方法

用户可以通过时间戳测量jitter,来自行评测设备同步效果。

## 同步sample code使用说明

```
MiiVii提供的sample code用于自行评估设备同步性能,其使用方法如下:
```

```
#
cd /opt/miivii/feature/sync_test/bin`
#sync out
./sync_out_test
#sync in
./sync_in_test
#pps
./pps_test
```

## Sync out jitter测量

利用MiiVii提供的sample code(sync\_out\_test),实时分析统计接收到的时间戳(timestamp),得到Sync out信号的频率、周期、平均误差、最大误差、方差等值,并实时打印。

| iax i | ency measured | ired : the Fro | equency new | sured by the maxim | the Time inte | rval    |            |        |          |            |          |
|-------|---------------|----------------|-------------|--------------------|---------------|---------|------------|--------|----------|------------|----------|
| tan   | lard devia    | tion : calcul  | ated by sta | atistical          | lata          | .c. oge |            |        |          |            |          |
| ine   | interval:     | 40000000(ns)   | Frequency   | measured:          | 25.000000(hz  | ) Max   | deviation: | 32(ns) | standard | deviation: | 9.055385 |
| ine   | interval:     | 40000000(ns)   | Frequency   | measured:          | 25.000000(hz  | ) Max   | deviation: | 32(ns) | standard | deviation: | 9.055385 |
| ine   | interval:     | 40000000(ns)   | Frequency   | measured:          | 25.000000(hz  | ) Max   | deviation: | 32(ns) | standard | deviation: | 9.055385 |
| ine   | interval:     | 40000000(ns)   | Frequency   | measured:          | 25.000000(hz  | ) Max   | deviation: | 32(ns) | standard | deviation: | 9.055385 |
| ine   | interval:     | 40000000(ns)   | Frequency   | measured:          | 25.000000(hz  | ) Max   | deviation: | 32(ns) | standard | deviation: | 9.055385 |
| ine   | interval:     | 40000000(ns)   | Frequency   | measured:          | 25.000000(hz  | ) Max   | deviation: | 32(ns) | standard | deviation: | 9.055385 |
| ine   | interval:     | 40000000(ns)   | Frequency   | neasured:          | 25.000000(hz  | ) Max   | deviation: | 32(ns) | standard | deviation: | 9.055385 |
| ine   | interval:     | 40000000(ns)   | Frequency   | measured:          | 25.000000(hz  | ) Max   | deviation: | 32(ns) | standard | deviation: | 9.055385 |
| ine   | interval:     | 40000000(ns)   | Frequency   | measured:          | 25.000000(hz  | ) Max   | deviation: | 32(ns) | standard | deviation: | 9.055385 |
| ine   | interval:     | 40000000(ns)   | Frequency   | measured:          | 25.000000(hz  | ) Max   | deviation: | 32(ns) | standard | deviation: | 9.055385 |
| ine   | interval:     | 40000000(ns)   | Frequency   | measured:          | 25.000000(hz  | ) Max   | deviation: | 32(ns) | standard | deviation: | 9.055385 |
| ine   | interval:     | 40000000(ns)   | Frequency   | measured:          | 25.000000(hz  | ) Max   | deviation: | 32(ns) | standard | deviation: | 9.055385 |

## Sync in jitter测量

由外部设备(如信号发生器)输出固定周期的脉冲信号,接入到设备的SYNC\_IN引脚。再利用MiiVii提供的sample code(sync\_in\_test)实时分析统计接收 到的时间戳(timestamp),得到Sync in信号的:频率、周期、平均误差、最大误差、方差等值,并实时打印。

在没有信号发生器的情况下可以将设备的SYNC IN与SYNC OUT的引脚相连,以SYNC OUT的输出作为25Hz的输入信号。

#### 图 Sync in示例测试结果

| You are checking the sync in mode, pleale check the connecting line                                         |          |  |  |  |  |  |  |  |
|----------------------------------------------------------------------------------------------------|----------|--|--|--|--|--|--|--|
| Time interval: the interval between two frames                                                              |          |  |  |  |  |  |  |  |
| Frequency measured : the Frequency measured by the Time interval                                            |          |  |  |  |  |  |  |  |
| Max deviation : the difference between the maximum and the average                                          |          |  |  |  |  |  |  |  |
| standard deviation : calculated by statistical data                                                         |          |  |  |  |  |  |  |  |
| Time interval: 39999999(ns) Frequency measured: 25.000001(hz) Max deviation: 193(ns) standard deviation: 7  | 6.583288 |  |  |  |  |  |  |  |
| Time interval: 40000000(ns) Frequency measured: 25.0000000(hz) Max deviation: 193(ns) standard deviation: 0 | 5.984847 |  |  |  |  |  |  |  |
| Time interval: 39999999(ns) Frequency measured: 25.000001(hz) Max deviation: 193(ns) standard deviation: 7  | 1.700767 |  |  |  |  |  |  |  |
| Time interval: 40000000(ns) Frequency measured: 25.000000(hz) Max deviation: 193(ns) standard deviation: 7  | 1.693793 |  |  |  |  |  |  |  |
| Time interval: 39999999(ns) Frequency measured: 25.000001(hz) Max deviation: 193(ns) standard deviation: 0  | 9.942834 |  |  |  |  |  |  |  |
| Time interval: 40000000(ns) Frequency measured: 25.0000000(hz) Max deviation: 193(ns) standard deviation: 6 | 1.269895 |  |  |  |  |  |  |  |
| Time interval: 40000000(ns) Frequency measured: 25.000000(hz) Max deviation: 193(ns) standard deviation: 0  | 8.673139 |  |  |  |  |  |  |  |
| Time interval: 40000000(ns) Frequency measured: 25.000000(hz) Max deviation: 193(ns) standard deviation: 7  | 8.115299 |  |  |  |  |  |  |  |
| Time interval: 39999999(ns) Frequency measured: 25.000001(hz) Max deviation: 193(ns) standard deviation: 0  | 6.143783 |  |  |  |  |  |  |  |
| Time interval: 40000000(ns) Frequency measured: 25.000000(hz) Max deviation: 193(ns) standard deviation: 7  | 7.051931 |  |  |  |  |  |  |  |
| Time interval: 40000000(ns) Frequency measured: 25.000000(hz) Max deviation: 193(ns) standard deviation: 6  | 7.535176 |  |  |  |  |  |  |  |
|                                                                                                    |          |  |  |  |  |  |  |  |
|                                                                                                    |          |  |  |  |  |  |  |  |
| 图 Sync in 一例测试结甲                                                                                            |          |  |  |  |  |  |  |  |
|                                                                                                    |          |  |  |  |  |  |  |  |

## PPS jitter测量

将设备的的PPS与SYNC\_IN引脚相连,利用MiiVii提供的sample code(pps\_test),实时分析统计接收到的时间戳(timestamp),得到PPS信号的频率、 周期、平均误差、最大误差、方差等值,并实时打印。

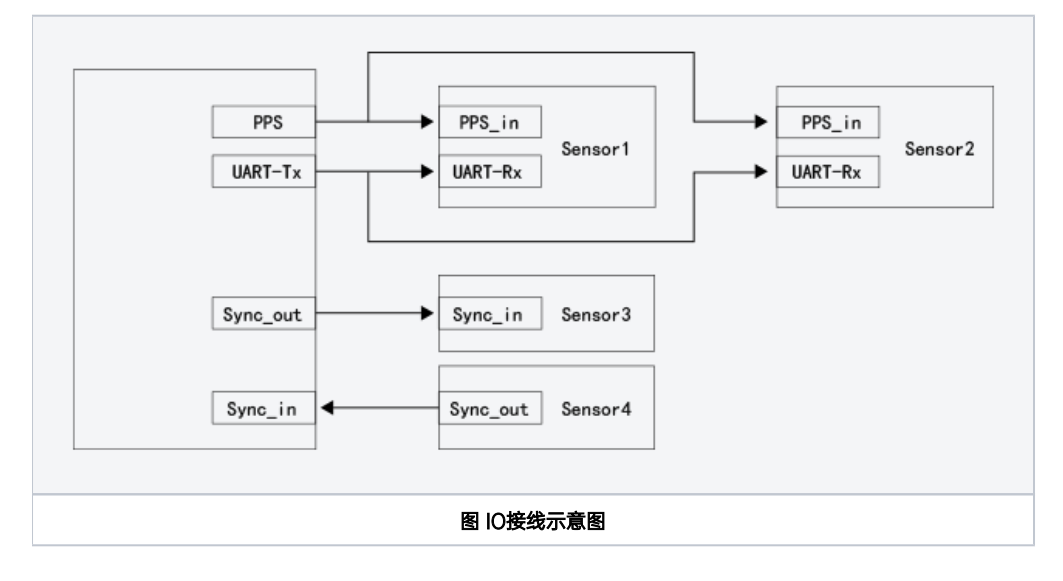

| You are checking the sync in mode,pleale check the connecting<br>Time interval: the interval between two frames<br>Frequency measured : the Frequency measured by the Time interv<br>Max deviation : the difference between the maximum and the ave<br>standard deviation : calculated by statistical data | line<br>al<br>rage                                   |  |  |  |  |  |  |
|----------------------------------------------------------------------------------------------------|------------------------------------------------------|--|--|--|--|--|--|
| Time interval: 39999999(ns) Frequency measured: 25.000001(hz)                                                                                                    | Max deviation: 193(ns) standard deviation: 76.583288 |  |  |  |  |  |  |
| Time interval: 40000000(ns) Frequency measured: 25.000000(hz)                                                                                                    | Max deviation: 193(ns) standard deviation: 65.984847 |  |  |  |  |  |  |
| Time interval: 39999999(ns) Frequency measured: 25.000001(hz)                                                                                                    | Max deviation: 193(ns) standard deviation: 71.700767 |  |  |  |  |  |  |
| Time interval: 40000000(ns) Frequency measured: 25.000000(hz)                                                                                                    | Max deviation: 193(ns) standard deviation: 71.693793 |  |  |  |  |  |  |
| Time interval: 39999999(ns) Frequency measured: 25.000001(hz)                                                                                                    | Max deviation: 193(ns) standard deviation: 69.942834 |  |  |  |  |  |  |
| Time interval: 40000000(ns) Frequency measured: 25.000000(hz)                                                                                                    | Max deviation: 193(ns) standard deviation: 61.269895 |  |  |  |  |  |  |
| Time interval: 40000000(ns) Frequency measured: 25.000000(hz)                                                                                                    | Max deviation: 193(ns) standard deviation: 68.673139 |  |  |  |  |  |  |
| Time interval: 40000000(ns) Frequency measured: 25.000000(hz)                                                                                                    | Max deviation: 193(ns) standard deviation: 78.115299 |  |  |  |  |  |  |
| Time interval: 39999999(ns) Frequency measured: 25.000001(hz)                                                                                                    | Max deviation: 193(ns) standard deviation: 66.143783 |  |  |  |  |  |  |
| Time interval: 40000000(ns) Frequency measured: 25.000000(hz)                                                                                                    | Max deviation: 193(ns) standard deviation: 77.051931 |  |  |  |  |  |  |
| Time interval: 40000000(ns) Frequency measured: 25.000000(hz)                                                                                                    | Max deviation: 193(ns) standard deviation: 67.535176 |  |  |  |  |  |  |
| 图 PPS测试结果                                                                                                    |                                                      |  |  |  |  |  |  |

# GMSL2摄像头支持

| 序号 | 品牌      | 产品型号                    | 支持类型 | 快门类型 | 分辨率       | 帧率       |
|----|---------|-------------------------|------|------|-----------|----------|
| 1  | Entron  | S001A                   | 正式   | 卷帘   | 1280*720  | 30fps    |
| 2  | Sensing | SG1-AR0143-0101-GMSL    | 正式   | 卷帘   | 1280*720  | 30fps    |
| 4  | Sensing | SG1-AR0147-0101-GMSL    | Beta | 卷帘   | 1280*720  | 30fps    |
| 5  | Sensing | SG2-AR0231-0202-GMSL    | Beta | 卷帘   | 1920*1080 | 22fps    |
| 6  | Sensing | SG2-AR0233-GW5200-GMSL2 | Beta | 卷帘   | 1920*1080 | 30-60fps |
| 7  | Sensing | SG1-AR0144C-8310-GMSL   | Beta | 全局   | 1280*720  | 30fps    |
| 8  | Sensing | SG1-AR0144M-8310-GMSL   | Beta | 全局   | 1280*720  | 30fps    |
| 9  | Sensing | SG8-AR0820C-5300-GMSL2  | Beta | 卷帘   | 3840*2160 | 30fps    |
| 10 | Sensing | SG2-IMX390C-5200-GMSL2  | Beta | 卷帘   | 1920*1080 | 30fps    |

注:

1. 正式支持:每次米文系统版本升级,会在米文设备上进行验证。

2. BETA支持:米文调试过,但不会在每次米文系统版本升级中验证,如使用过程中需要进一步支持请联系对应的销售工程师或客户经理。

# GMSL2摄像头使用方法

# 接口特性

- 不支持热插拔。
- 支持最长15米同轴电缆的信号传输。
- 推荐支持输出分辨率为720p, 1080p, 4k等多种分辨率的相机。

## 连线方式

连接方式请参考"接口说明"部分

# 名词解释

| 名词   | 解释                       | 备注                                   |
|------|--------------------------|--------------------------------------|
| 自触发  | 指摄像头不受外部触发信号控制,自己进行快门。   | 一般相机都支持这种模式。只要外部不给触发信号就是工作在这种模<br>式。 |
| 同步触发 | 指所有摄像头受同时触发信号控制,在同时进行快门。 | 需要相机固件支持。购买相机的时候请和厂商确认是否支持。          |
|      |                          | 同时需要外部给触发信号。(如使用我们的SDK)              |

## 摄像头配置

在初次接入GMSL摄像头以及更换GMSL摄像头型号时,

对于Jetpack 4.4及以前,可以参考:通用-Jetpack 4.4版本及以下镜像MIIVII SETTINGS的使用说明

对于Jetpack 4.5及以后,可以参考:通用-Jetpack 4.5版本及以上镜像MIIVII SETTINGS的使用说明

## 快速验证

您可以使用Linux下的Cheese工具,进行快速验证出图是否正常。

您可以参照如下视频:

- 1. 确认GMSL相机设置正确
- 2. 打开Cheese
- 3. 确认分辨率设置正常
- 4. 选中Cheese相机对应的设备名字。(视频中选中的是video4)

请注意,由于Cheese并不能设置图像格式,由于相机输出的格式并不一定和Cheese默认格式匹配,因此可能存在色差。这个属于Cheese软件的问题。

open\_gmsl\_with\_cheese.mp4

## 视频输出

1.为了方便使用,设备提供cameras\_egl\_demo, cameras\_opencv\_demo, cameras\_sdk\_demo三个可执行文件来显示GMSL摄像头图像。具体请参考 /opt /miivii/features/gmsl\_camera

非SDK用法(强烈推荐!): OpenCV Python Demo, OpenCV C++ Demo

cameras\_opencv\_demo: OpenCV Demo 直接使用v4l和opencv来获取摄像头图像。

cameras\_sdk\_demo: SDK Demo, 兼容GMSL1的SDK, 使用ASIC来进行图像格式的转换, 运行效率高。并且可以通过SDK获取触发快门的时间戳。(如需时间戳,则推荐, 否则不推荐)

cameras\_egl\_demo: EGL Demo, 使用egl来作为显示部分实现,显示部分效率高。

注: EVO TX2 GMSL2产品无cameras\_opencv\_demo

2.设备支持使用gstreamer输出视频流,图像获取与显示使用方法如下:

720P:

```
gst-launch-1.0 -v v4l2src device="/dev/videol" ! video/x-raw,framerate=30/1,width=1280,height=720,format=UYVY !
xvimagesink
```

1080P:

```
gst-launch-1.0 -v v4l2src device="/dev/video0" ! video/x-raw,framerate=60/1,width=1920,height=1080,format=UYVY
! xvimagesink
```

请注意,由于相机输出的格式并不一定和gstreamer默认格式匹配,因此可能存在色差。这个属于相机固件与gstreamer格式匹配的问题。

3.视频输出分为自触发模式,同步模式两种应用场景:

(1).**自触发模式**:一般所有相机都支持这种模式。是指相机根据相机本身最高帧率输出,此时无法获取相机的时间戳,相机之间的图片也无法同步。

在使用自触发模式的情况下,无需使用任何SDK。可以参考: OpenCV Python Demo, OpenCV C++ Demo

#### 但要注意需要自己进行格式转换。如从YUYV转成BGR格式等。

(2).同步模式:需要相机固件支持外部触发。是指所有相机都被同一触发信号触发,快门时间几乎严格同步。

如果你只是希望使用同步模式,但是不关心相机的时间戳,我们仍然建议您使用非SDK的示例。OpenCV Python Demo, OpenCV C++ Demo

在同步模式下,使用OpenCVdemo显示/dev/video0的摄像头画面。**请注意,1280x720需要和摄像头真实分辨率匹配。如1080p的相机,则为** 1920x1080。

./bin/cameras\_opencv\_demo -s 1280x720 -d /dev/video0

在同步模式下,使用SDK demo显示/dev/video0的摄像头画面。请注意,1280x720需要和摄像头真实分辨率匹配。如1080p的相机,则为1920x1080。

```
./bin/cameras_sdk_demo -s 1280x720 -d /dev/video0
```

#### 命令示例:

第一步:编译

```
cp -r /opt/miivii/features ~/
cd ~/features/gmsl_camera
sudo make;
```

#### 运行OpenCV Demo (请注意分辨率和相机真实分辨率必须一致)

./bin/cameras\_opencv\_demo -s 1280x720 -d /dev/video0

#### 运行SDK Demo (请注意分辨率和相机真实分辨率必须一致)

./bin/cameras\_sdk\_demo -s 1280x720 -d /dev/video0

#### 运行EGL Demo (请注意分辨率和相机真实分辨率必须一致)

./bin/cameras\_egl\_demo -s 1280x720 -d /dev/video0

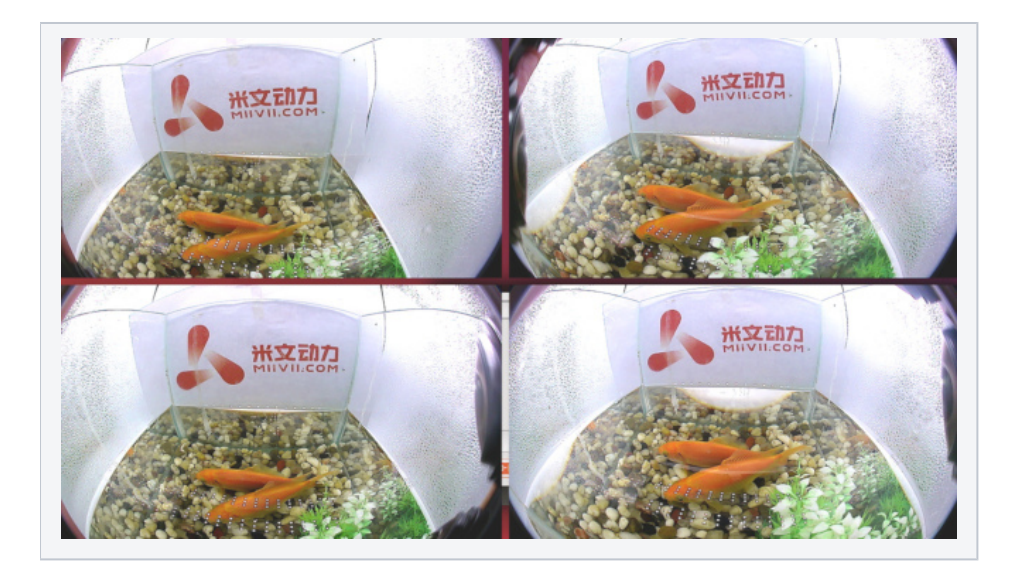

#### 图 摄像头图像

在同一进程,打开多路相机,并且获取时间戳:

| 命令                                                     | 结果示例                |
|--------------------------------------------------------|---------------------|
| Apex Xavier系列 上在同时打开2路相机                               | 会显示2路独立视频,并以独立窗口显示。 |
| ./bin/cameras_sdk_demo -s 1280x720 -d /dev/video0 -m 2 |                     |
| -m表示打开的摄像头节点数量。                                        |                     |

# GMSL/GMSL2时间戳相关测试方法

# 如何获取详细日志及日志说明?

| 命令                                                                                                    | 结果                                                        |
|----------------------------------------------------------------------------------------------------|-----------------------------------------------------------|
| <pre># export CHECK_TIME=1 log log<br/>sudo jetson_clocks<br/>rm /tmp/cameras_sdk_demo.log<br/>./bin/cameras_sdk_demo -s 1280x720 -d /dev/video0</pre> | 1. 在屏幕打印中会增加打印日志<br>2. 在/tmp/下, 会生成cameras_sdk_demo.log文件 |

#### 日志文件说明

| <pre>nestamp : 1620883371666965856<br/>inestamp : 162088371708299040<br/>inestamp : 16208837173832448<br/>inestamp : 16208837173832448<br/>inestamp : 162088371808299104<br/>inestamp : 1620883718080599104<br/>inestamp : 162088371980695720<br/>inestamp : 16208837199363334<br/>inestamp : 162088371939363334<br/>inestamp : 16208837190509510<br/>inestamp : 162088372190695740<br/>inestamp : 162088372190695740<br/>inestamp : 162088372190695740<br/>inestamp : 162088372190695740<br/>inestamp : 162088372190695740<br/>inestamp : 162088372190695470<br/>inestamp : 1620883372190695470<br/>inestamp : 1620883721900299076<br/>inestamp : 1620883721900299076<br/>inestamp : 16208837230029806<br/>inestamp : 16208837230029806<br/>inestamp : 16208837230029806<br/>inestamp : 16208837230029806<br/>inestamp : 16208837230029806<br/>inestamp : 16208837230029806<br/>inestamp : 16208837230029806<br/>inestamp : 16208837230029806<br/>inestamp : 16208837230029806<br/>inestamp : 16208837230029806<br/>inestamp : 16208837250029806<br/>inestamp : 16208837250029806<br/>inestamp : 16208337250029806<br/>inestamp : 1620833725</pre> | FrameInterval : 33334406 Fri<br>FrameInterval : 33334406 Fri<br>FrameInterval : 33333440 Fri<br>FrameInterval : 33333440 Fri<br>FrameInterval : 3333344 Fri<br>FrameInterval : 33333440 Fri<br>FrameInterval : 33333406 Fri<br>FrameInterval : 33333406 Fri<br>FrameInterval : 3333240 Fri<br>FrameInterval : 3333240 Fri<br>FrameInterval : 3333344 Fri<br>FrameInterval : 3333344 Fri<br>FrameInterval : 333344 Fri<br>FrameInterval : 333344 Fri<br>FrameInterval : 333344 Fri<br>FrameInterval : 333344 Fri<br>FrameInterval : 333344 Fri<br>FrameInterval : 333344 Fri<br>Fri<br>FrameInterval : 333344 Fri<br>Fri<br>FrameI | Metrahisterbelay: 6732952<br>metrahisterbelay: 678236<br>metrahisterbelay: 678236<br>metrahisterbelay: 6787353<br>metrahisterbelay: 6787353<br>metrahisterbelay: 684880<br>metrahisterbelay: 684880<br>metrahisterbelay: 684880<br>metrahisterbelay: 684882<br>metrahisterbelay: 684882<br>metrahisterbelay: 6736824<br>metrahisterbelay: 6736824<br>metrahisterbelay: 6736824<br>metrahisterbelay: 6736824<br>metrahisterbelay: 6736824<br>metrahisterbelay: 6736824<br>metrahisterbelay: 6736824<br>metrahisterbelay: 6736824<br>metrahisterbelay: 6736824<br>metrahisterbelay: 6736824<br>metrahisterbelay: 68326840<br>metrahisterbelay: 68326840<br>metrahisterbelay: 68326840<br>metrahisterbelay: 68326840<br>metrahisterbelay: 68326840<br>metrahisterbelay: 68326840<br>metrahisterbelay: 68326840<br>metrahisterbelay: 68326840<br>metrahisterbelay: 68326840<br>metrahisterbelay: 68326840<br>metrahisterbelay: 68326840<br>metrahisterbelay: 68326840<br>metrahisterbelay: 66324920<br>metrahisterbelay: 66324920<br>metrahisterbelay: 66324920<br>metrahisterbelay: 663634920<br>metrahisterbelay: 66258929<br>metrahisterbelay: 66258929<br>metrahisterbelay: 662758926<br>metrahisterbelay: 662758926<br>metrahisterbelay: 662758926<br>metrahisterbelay: 662758926<br>metrahisterbelay: 662758926<br>metrahisterbelay: 662758926<br>metrahisterbelay: 662720<br>metrahisterbelay: 66447720<br>metrahisterbelay: 6644720<br>metrahisterbelay: 6644720<br>metrahisterbelay: 6644720<br>metrahisterbelay: 6644720<br>metrahisterbelay: 6644720<br>metrahisterbelay: 6644720<br>metrahisterbelay: 6644720<br>metrahisterbelay: 6644720<br>metrahisterbelay: 6644720<br>metrahisterbelay: 6644720<br>metrahisterbelay: 6644720<br>metrahisterbelay: 6644720<br>metrahisterbelay: 6644720<br>metrahisterbelay: 6644720<br>metrahiste | LinuxGetFrameTime :<br>LinuxGetFrameTime :<br>LinuxGetFrameTime : | 162088337/1731496000 L<br>162088337/1731496000 L<br>162088337/16122000 L<br>1620883371801212000 L<br>1620883371804758000 L<br>1620883371804758000 L<br>162088337195148000 L<br>16208833720148000 L<br>162088337201480000 L<br>162088337201498000 L<br>162088337201498000 L<br>16208833723714600 L<br>16208833723714600 L<br>16208833723714600 L<br>16208833723714600 L<br>16208833723714600 L<br>162088337234453100 L<br>16208833724453100 L<br>16208833724453100 L<br>16208833724453100 L<br>16208833724453100 L<br>16208833724453100 L<br>16208833724453100 L<br>162088337245453100 L<br>162088337245453100 L<br>162088337245453100 L<br>162088337245453100 L<br>162088337245453100 L<br>1620883372560897000 L<br>1620883372560897000 L<br>16208833725608900 L<br>1620883372560897000 L<br>1620883372560897000 L<br>1620883372560897000 L<br>1620883372560897000 L<br>1620883372560897000 L<br>1620883372560897000 L<br>16208833725608900 L<br>16208833725608900 L<br>16208833725608900 L<br>16208833725608900 L<br>16208833725608900 L<br>16208833725608900 L<br>1620883372560897000 L<br>1620883372560897000 L<br>162088372560897000 L<br>162088372560897000 L<br>162088372560897000 L<br>162088372560897000 L<br>162088372560897000 L<br>162088372560897000 L<br>162088372560897000 L<br>162088372560897000 L<br>162088372560897000 L<br>162088372560897000 L<br>162088372560883775800 L<br>1620883775808700 L<br>16208837758 | LINDET ameInterval<br>inuxFrameInterval<br>inuxFrameInterval | : 31346000<br>: 32534000<br>: 32534000<br>: 34626000<br>: 34626000<br>: 33574000<br>: 33574000<br>: 33574000<br>: 33524000<br>: 32524000<br>: 32634000<br>: 32634000<br>: 32634000<br>: 32634000<br>: 32634000<br>: 32634000<br>: 32634000<br>: 32634000<br>: 32634000<br>: 32634000<br>: 32634000<br>: 32634000<br>: 32634000<br>: 32634000<br>: 32634000<br>: 32634000<br>: 32634000<br>: 32634000<br>: 32724000<br>: 32724000 |  |
|----------------------------------------------------------------------------------------------------|----------------------------------------------------------------------------------------------------|----------------------------------------------------------------------------------------------------|----------------------------------------------------------------------------------------------------|----------------------------------------------------------------------------------------------------|----------------------------------------------------------------------------------------------------|----------------------------------------------------------------------------------------------------|--|
| 时间戳                                                                                                    | 两帧差值                                                                                                    | htt3TF Ast                                                                                                    | 系统时间                                                                                                    | 戳                                                                                                    | 系统两帧                                                                                                    | 送值                                                                                                    |  |

| 字段                 | 单位 | 物理含义               | 测试方法                          |
|--------------------|----|--------------------|-------------------------------|
| Timestamp          | 纳秒 | 触发该帧的时间            | 根据传输延迟,从队列中获得的触发时间            |
| FrameInterval      | 纳秒 | 帧间隔<br>两帧之间的触发时间间隔 | 与前一Timestamp的差值               |
| FrameTransferDelay | 纳秒 | 帧传输延迟              | LinuxGetFrameTime - Timestamp |
| LinuxGetFrameTime  | 纳秒 | Linux获取帧时的系统时间     | 收到帧时候的Linux系统时间               |
| LinuxFrameInterval | 纳秒 | Linux获取帧的Linux时间间隔 | 与前一LinuxGetFrameTime的差值       |

# 如何确认时间戳是否准确?

#### 在代码中,会通过检查FrameInterval的方式,来确认时间戳是否准确。

执行命令:

# export CHECK\_TIME=1 log log sudo jetson\_clocks rm /tmp/cameras\_sdk\_demo.log ./bin/cameras\_sdk\_demo -s 1280x720 -d /dev/video0

#### 如果时间戳正常,则在/tmp/cameras\_sdk\_demo.log的内容如下,只有一行:

Timestamp : 1620897955083817280 FrameInterval : 1620897955083817280 FrameTransferDelay : 66992720 LinuxGetFrameTime : 1620897955150810000 LinuxFrameInterval : 1620897955150810000

如果时间戳异常,则在/tmp/cameras\_sdk\_demo.log中会记录多组时间戳,为多行:

```
Timestamp : 1620958367246484576 FrameInterval : 1620958367246484576 FrameTransferDelay : 67111424
LinuxGetFrameTime : 1620958367313596000 LinuxFrameInterval : 1620958367313596000
Timestamp : 1620958739646034432 FrameInterval : 1620958739646034432 FrameTransferDelay : 67403568
LinuxGetFrameTime : 1620958739713438000 LinuxFrameInterval : 1620958739713438000
Timestamp : 1620958748796023808 FrameInterval : 1620958748796023808 FrameTransferDelay : 80901192
LinuxGetFrameTime : 1620958748876925000 LinuxFrameInterval : 1620958748876925000
Timestamp : 1620958789795973504 FrameInterval : 1620958789795973504 FrameTransferDelay : 72186496
LinuxGetFrameTime : 1620958789868160000 LinuxFrameInterval : 1620958789868160000
Timestamp : 1620959793244763712 FrameInterval : 1620959793244763712 FrameTransferDelay : 73185288
LinuxGetFrameTime : 1620959793317949000 LinuxFrameInterval : 1620959793317949000
Timestamp : 1620959854794691840 FrameInterval : 1620959854794691840 FrameTransferDelay : 68099160
LinuxGetFrameTime : 1620959854862791000 LinuxFrameInterval : 1620959854862791000
Timestamp : 1620960274844196896 FrameInterval : 1620960274844196896 FrameTransferDelay : 68391104
LinuxGetFrameTime : 1620960274912588000 LinuxFrameInterval : 1620960274912588000
Timestamp : 1620960283994186240 FrameInterval : 1620960283994186240 FrameTransferDelay : 71857760
LinuxGetFrameTime : 1620960284066044000 LinuxFrameInterval : 1620960284066044000
Timestamp : 1620960291394178080 FrameInterval : 1620960291394178080 FrameTransferDelay : 68419920
LinuxGetFrameTime : 1620960291462598000 LinuxFrameInterval : 1620960291462598000
```

## 如何确认时间戳精度?

| 命令                                                                                                    | 确认方式                                                                                        |
|----------------------------------------------------------------------------------------------------|---------------------------------------------------------------------------------------------|
| 把屏幕日志存储到文件中                                                                                                    |                                                                                             |
| <pre># export CHECK_TIME=1 log log sudo jetson_clocks ./bin/cameras_sdk_demo -s 1280x720 -d /dev/video0 &gt; log</pre> | <ol> <li>把log导入excel</li> <li>对FrameInterval取最大最小值</li> <li>通过最大最小值的差,可以获取时间戳精度。</li> </ol> |

## 如何确认图像帧传输延迟是否稳定?

## 确认摄像头图像帧传输延迟

先验知识

| GMSL类型 | 图像分辨率 | 典型相机                      | 传输延迟    |
|--------|-------|---------------------------|---------|
| GMSL1  | 720p  | SG1-AR0143-0101-GMSL-Hxxx | 60ms左右  |
| GMSL1  | 1080p | SG2-AR0231-0202-GMSL-Hxxx | 100ms左右 |

使用低于传输延迟的帧率,打开摄像头。由于此时传输延迟小于帧间隔,因此时间戳的缓存为1,因此不会因为软件引入其他问题,所测的的就是真实的物理 延迟。

#### 请注意不要使用传输延迟附近所对应的帧率,传输延迟的抖动,会造成时间戳不准。

| 命令                                                                                                    | 确认方式                            |
|----------------------------------------------------------------------------------------------------|---------------------------------|
| Apex Xavier II 系列                                                                                                 | 通过FrameTransferDelay确认得到实际的传输延迟 |
| <pre># export CHECK_TIME=1 log sudo jetson_clocks ./bin/cameras_sdk_demo -s 1280x720 -d /dev/video0 -r 10-0</pre> |                                 |
| -r 10-010                                                                                                    |                                 |
| Apex Xavier和EVO TX2 GMSL2                                                                                         |                                 |
| <pre># export CHECK_TIME=1 log sudo jetson_clocks ./bin/cameras_sdk_demo -s 1280x720 -d /dev/video0 -r 10</pre>   |                                 |
| -r 1010                                                                                                    |                                 |

## 应用功能使用

米文设备提供多种样例,方便客户进行开发和快速验证

米文动力还为开发者提供了部分开源代码,请于米文动力Github查看https://github.com/MiiViiDynamics

# 附录

## 异常处理

如在开发过程中出现异常情况,可先通过DEBUG串口打印log自行判断问题。具体操作如下:

- 第一步:根据【接口说明】部分中的信息,找到DEBUG接口的具体位置
- 第二步:用一根UART-USB转接线<sup>1</sup>,将DEBUG接口与上位机PC相连接
- 第三步:在上位机PC端,下载串口调试工具,将波特率调整为115200 Baud
- 第四步:在串口调试工具中抓取串口log以便分析异常问题
- [1]:可根据【接口说明】部分中的信息,选择RS232-USB转接线或者TTL-USB转接线。

# 系统在线升级(OTA)的使用说明

## 概述

系统在线升级,通常又是OTA,是米文针对所有设备提供的软件服务。

即可以不进行刷机来更新系统固件。

从Jetpack 4.5开始,所有的米文设备都支持系统在线升级。

# 使用方式

## 方法一(推荐):使用MIIVII SETTINGS进行版本升级;

- 1. 在设备上打开浏览器输入http://127.0.0.1:3000,或者远程PC浏览器上输入http://<device ip>:3000
- 2. 使用系统登录账号登录到MIIVII SETTINGS界面;
- 3. 选择系统升级功能, 点击"检查更新"检查是否有新版本;

| 11 系统状态  | 系统升级                 | ٤<br>ا                                                                                               |                                             |  |  |  |  |  |
|----------|----------------------|----------------------------------------------------------------------------------------------------|---------------------------------------------|--|--|--|--|--|
| ◎ 系统设置 🗠 | 1. 如需进行升             | 1. 如需进行升级,请先执行检查更新                                                                                   |                                             |  |  |  |  |  |
| 业 系统升级   | 2. 系统升级只<br>3. 所有通过U | <ol> <li>系统升级只会升级Nvidia,以及Minvi相关软件包,其他软件包不受影响</li> <li>所有通过U进行的升级在本地会有记录,选择回退版本以后,可以进行回退</li> </ol> |                                             |  |  |  |  |  |
| 🊨 帐号管理   | ****                 | 11111111111111111111111111111111111111                                                               |                                             |  |  |  |  |  |
| 🖹 日志导出   | 当則女装包信               |                                                                                                    |                                             |  |  |  |  |  |
|          | 序号                   | 包名                                                                                                   | 现在版本号                                       |  |  |  |  |  |
|          | 1                    | cuda-nvtx-10-2                                                                                       | 10.2.89-1                                   |  |  |  |  |  |
|          | 2                    | gmsl-camera-demo                                                                                     | 1.0                                         |  |  |  |  |  |
|          | 3                    | graphsurgeon-tf                                                                                      | 7.1.3-1+cuda10.2                            |  |  |  |  |  |
|          | 4                    | libnvidia-container-tools                                                                            | 0.9.0~beta.1                                |  |  |  |  |  |
|          | 5                    | libnvidia-container0:arm64                                                                           | 0.9.0~beta.1                                |  |  |  |  |  |
|          | 6                    | libnvinfer-bin                                                                                       | 7.1.3-1+cuda10.2                            |  |  |  |  |  |
|          | 7                    | libnvinfer-dev                                                                                       | 7.1.3-1+cuda10.2                            |  |  |  |  |  |
|          |                      | □ 检测有可用的Jetpack新版本r32.5、勾<br>检查更新选                                                                   | 选升级到新版本:宣看release_node<br><sup>案</sup> 回退版本 |  |  |  |  |  |

检测到右升级版木时 可以占丰"系统升级"本升级空港句 4.

| • | 检测到有开级版本时,可以     | 人点击"糸绗ナ                   | †级"米井级安装包                                                                                                    |                        |       |
|---|------------------|---------------------------|----------------------------------------------------------------------------------------------------|------------------------|-------|
|   | - MIIVII SETTING | S 版本:1.1.1                |                                                                                                    |                        |       |
|   | <b>11</b> 系统状态   | 系统升级                      |                                                                                                    |                        |       |
|   | ◎ 系统设置 ~         | 1. 如需进行升级,                | 请先执行检查更新                                                                                                    |                        |       |
|   | 业 系统升级           | 2. 系统升级只会升<br>3. 所有通过UI进行 | 级Nvidia,以及MiiVii相关软件包,其<br>的升级在本地会有记录,选择回退版:                                                                                                    | 他软件包不受影响<br>本以后,可以进行回退 |       |
|   | ▲ 帐号管理           |                           | 19511 CG 751 - 55 - 55                                                                                                    | 文件包不受影响<br>足庁、可以进行回過   |       |
|   | □ 日志导出           | 当前安装包信息                   |                                                                                                    |                        |       |
|   |                  | 序号                        | 包名                                                                                                    | 现在版本号                  | 最新版本号 |
|   |                  | 1                         | vpi                                                                                                    | 0.3.7                  | 0.4.4 |
|   |                  | 2                         | vpi-dev                                                                                                    | 0.3.7                  | 0.4.4 |
|   |                  | 3                         | 版本1.1.1<br><b>系统升级</b><br>1. 如需进行升级,请先执行检查更新<br>2. 系统升级只会升级Nvidla,以及MillVi相关软件包,其他软件包不受影响<br>3. 所有通过UU进行的升级在本地会有记录,选择回道版本以后,可以进行回通<br>前安装包信息<br><u>新安装包信息<br/>1 vpl 0.3.7 0.4.4<br/>2 vpl-dev 0.3.7 0.4.4<br/>3 vpl-samples 0.3.7 0.4.4<br/>(位置更新 系统升级 选择回道版本</u> | 0.4.4                  |       |
|   |                  | K                         | 检查更新                                                                                                    | 系统升级 选择回退版本            |       |

#### 5. 完成升级后系统会记录升级时间,可以查看该时间的升级记录

|               | TTINGS | 版本:1.1.1            |                            |                  |
|---------------|--------|---------------------|----------------------------|------------------|
| ■■ 系统状态       |        | 系统升级                |                            |                  |
| ◎ 系统设置        |        |                     | 历史版本                       | ×                |
| ⊻ 系统升级        | 1      | 2021-03-06_11:32:49 | 查看版本比较信息                   |                  |
| <u>▲</u> 帐号管理 |        |                     |                            | 15 At 2 - 77 * 1 |
| 日志导出          |        |                     |                            |                  |
|               |        | 序号                  | 包名                         | 现在版本号            |
|               |        | 1                   | cuda-nvtx-10-2             | 10.2.89-1        |
|               |        | 2                   | gmsl-camera-demo           | 1.0              |
|               |        | 3                   | graphsurgeon-tf            | 7.1.3-1+cuda10.2 |
|               |        | 4                   | libnvidia-container-tools  | 0.9.0~beta.1     |
|               |        | 5                   | libnvidia-container0:arm64 | 0.9.0~beta.1     |
|               |        | 6                   | libnvinfer-bin             | 7.1.3-1+cuda10.2 |
|               |        | 7                   | libnvinfer-dev             | 7.1.3-1+cuda10.2 |
|               |        | Å                   | 检查更新 选择回避版本                |                  |

6. 升级完成后重启系统以确保升级内容生效

## 方法二:使用命令行进行升级或者升级指定安装包

### 1.升级指定安装包

a. 执行下面命令更新源

sudo apt update

b. 执行下面命令升级指定安装包(以更新websettings 1.4.0版本为例)

```
sudo apt install -y miivii-websettings=1.4.0
```

### 2. 升级全部(含Ubuntu包升级,请谨慎选择)

a. 执行下面命令更新源

sudo apt update

b. 执行下面命令升级系统

sudo apt upgrade -y

c. 升级完成后重启系统以确保升级内容生效

# Jetpack 4.4版本及以下镜像烧录

请参考: Jetpack 4.4版本及以下镜像烧录

Jetpack 4.5版本及以上镜像烧录

## 1.功能介绍

米文刷机工具,适用于米文系列产品。

米文刷机工具,是为了方便进行米文设备的烧写、克隆,小批量生产而提供的工具软件。

您可以通过X86架构PC作为烧写主机,给米文设备烧写米文动力官方镜像。在开发米文设备一段时间后,可以将现有设备镜像克隆来保存开发进度,并 单台或小批量烧写到其他米文设备中。

米文官网设备镜像下载地址: https://www.miivii.com/index.php?s=index/category/index&id=120

#### 核心功能

- 自动检测使用环境
- 自动检测最新镜像
- 内置镜像下载器,无需手动下载镜像
- 支持批量烧写
- 支持镜像克隆(但要注意Clone后再烧写需要使用同一bootloader版本)

## 2.准备软件硬件

## 2.1. 烧写主机准备

需要将烧写主机与米文设备连接方能烧写镜像。烧写主机推荐配置如下:

- CPU推荐采用X86/64架构的Intel酷睿系列处理器,至少4个核心
- 内存8GB 及以上, DDR3/DDR4/DDR5
- 硬盘文件系统为EXT4
- ●空余硬盘容量40G及以上,
- 系统为Ubuntu x64 v16.04、v18.04、v20.04(v1.6.0.8版本开始 支持 Ubuntu20.04,sudo apt-get install miivii-ftool 可更新版本&查看版本号)

#### 2.2. 烧写软件环境准备

• sudo apt install python2.7python3python

#### 2.3. 准备米文烧写工具和米文设备镜像

## 2.3.1.刷机工具安装

- 准备PC主机,系统为: Ubuntu 16.04、Ubuntu 18.04、Ubuntu 20.04(v1.6.0.8版本开始 支持 Ubuntu20.04,sudo apt-get install miiviiftool 可更新版本&查看版本号)
- 安装key

```
sudo apt-key adv --keyserver keyserver.ubuntu.com --recv-keys 05BE38FE8ADA7CD12E3281B52FC7A8453C3B8F24
```

● 在本地 ubuntu 系统中添加源

```
sudo sh -c 'echo "deb http://upgrade.miivii.com/miiviitools/ mvtools main" > /etc/apt/sources.list.d
/miivii-l4t-apt-source.list'
```

• 手动更新

```
sudo apt update
```

• apt-get 安装 刷机工具 Deb 包

```
sudo apt-get install miivii-ftool
```

• 安装完成后,搜索miivii-ftool,发现如下软件

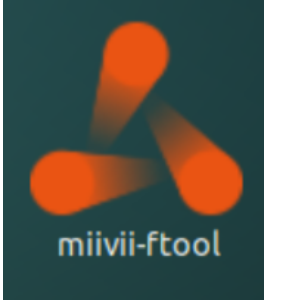

• 点击打开软件, 输入密码: 您的sudo密码。

## 2.4. 准备硬件

● 米文设备及电源, USB 数据线

## 3.操作

### 3.1. 硬件连接

- 通过 USB 数据线将米文设备烧写口与烧写主机相连;
- 按住米文设备的RECOVERY按钮,之后给米文设备上电开机,进入FORCE\_Recovery烧写模式。

### 3.2软件使用

#### 3.2.1. 镜像烧写

#### 3.2.1.1在线模式镜像烧写

● 点击"在线模式"复选框,选择Jetpack版本及下载路径,并点击下一步,开始下载选择版本当前最新的刷机环境及设备镜像

●这里需要选择下载完成后是否自动开始刷机,选择自动后,下载完成后 会自动解压、校验、刷机

- ●下载速度取决于所在环境的网速,一般可达5M/s
- ●开始刷机后通常需要15分钟以上完成,请耐心等待

刷机工具使用教程.mp4

#### 3.2.1.2离线模式镜像烧写

● 点击"离线模式"复选框,选择已经下载好的刷机环境及设备镜像,并点击下一步直接开始烧录。

#### 3.2.2. 镜像克隆

- 将打算克隆的米文设备按照3.1的方法进入FORCE\_Recovery模式,打开烧写工具
- 点击【输入上位机密码】按钮,**输入当前烧写主机的开机密码**
- 点击【克隆镜像】按钮,进入克隆操作

|                                                               |                       | 请选择设备型号        |                      |                   |  |  |
|---------------------------------------------------------------|-----------------------|----------------|----------------------|-------------------|--|--|
|                                                               | MIIVII APEX XAVIER II | MIIVII EVO TX2 | MIIVII EVO TX2 GMSL2 | MIIVII EVO XAVIER |  |  |
| MIRVI LITE NANO                                               | MINI LITE NANO MINI   | MINI LITE NX   | MIIVII LITE NX MINI  | MIIVII 52         |  |  |
| MIIVII 52 PRO                                                 |                       |                |                      |                   |  |  |
| 注意:先按下recovery按键再上电,3s后松开按键让设备进入recovery模式。<br>克速镜像 烧录镜像 退出程序 |                       |                |                      |                   |  |  |

### ●修改克隆文件保存在烧写主机中的路径和名称\*,并点击开始克隆

| ~        |                      |                           |
|----------|----------------------|---------------------------|
| VI ·     | ()在存在这次而不能有用()可吃吃吃了空 |                           |
| <u> </u> | 大厅厅调炉住于个能自于大场行师于门。   | 五节成司说像而安区而吗 1000100000104 |
|          |                      |                           |

|      |                  |      | -    | × |
|------|------------------|------|------|---|
|      |                  |      |      |   |
|      |                  |      |      |   |
|      | 镜像克隆             |      |      |   |
|      |                  |      |      |   |
| 环境选择 |                  | 选择环境 |      |   |
|      | *请选择Bootloader目录 |      |      |   |
| 保存路径 |                  | 选择路径 |      |   |
|      |                  |      |      |   |
|      |                  |      |      |   |
|      |                  |      |      |   |
|      |                  |      |      |   |
|      |                  |      |      |   |
|      |                  |      |      |   |
|      |                  |      |      |   |
|      |                  |      |      |   |
|      |                  |      |      |   |
|      | 克隆日志             | 重选设备 | 开始克隆 |   |

● 镜像克隆通常需要30分钟以上才能完成:

● 克隆完成,会生成克隆镜像与MD5文件,再次烧写请按照3.2.1步骤进行操作

注:如在镜像烧写,克隆过程中遇到问题,请联系米文动力售后邮箱寻求帮助:helpdesk@miivii.com

## 附1. 烧写问题自检

如果遇到烧写问题,请先按照如下条目进行自检:

● 检查是否在烧写工具左上角输入了上位机开机密码

- 检查是否进入到Recovery模式,可以通过Isusb命令鉴定
- 检查Micro USB、双Type A线缆质量是否达标,是否只是用于充电的双芯线
- 检查上位机,是否为X86-64架构台式机,笔记本。(服务器,嵌入式设备,虚拟机等其他设备暂不支持)
- 检查上位机系统是否为Ubuntu x64 v16.04、v18.04、v20.04(v1.6.0.8版本开始 支持 Ubuntu20.04, sudo apt-get install miivii-ftool 可更新版本& 查看版本号)
- 检查磁盘格式, 烧写主机的磁盘格式推荐为EXT4
- 检查上位机容量是否足够
- 镜像和烧写工具存储路径中不能有中文或其他特殊字符

## 附2. Flash Tools (刷机工具) Release Note

Unable to render {include} The included page could not be found.